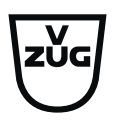

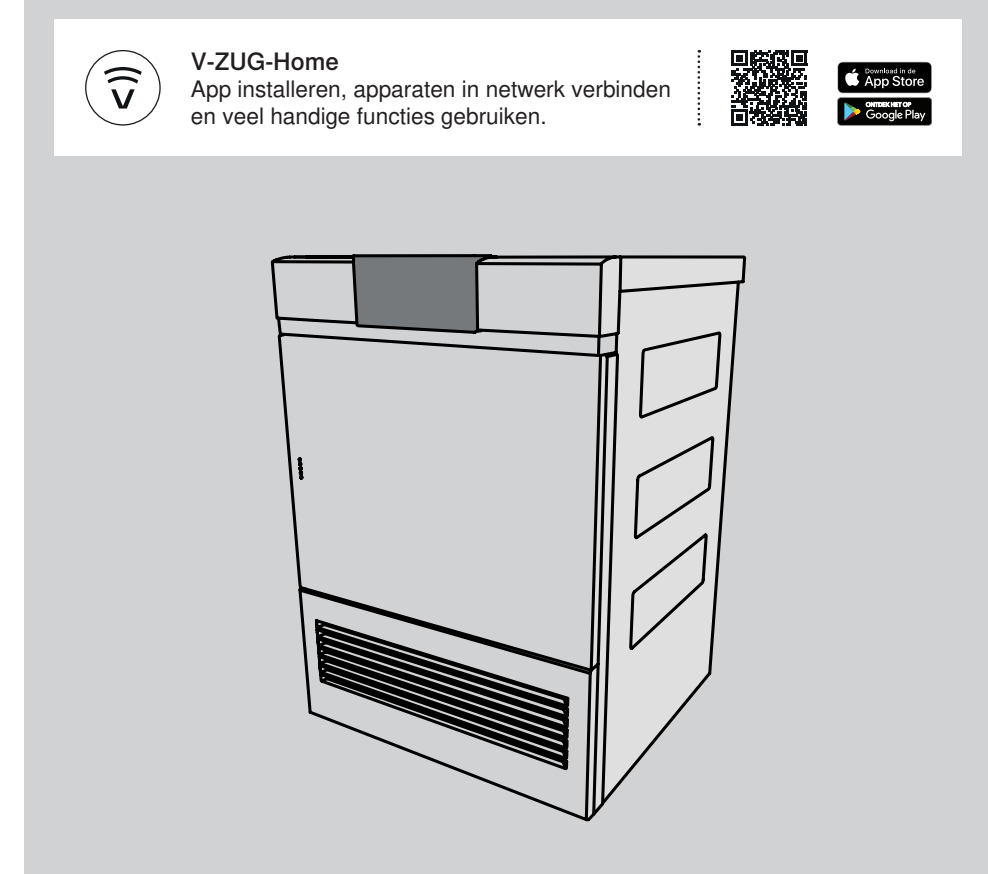

# **Bedieningshandleiding** AdoraDry V6000

Wasdroger

Hartelijk dank dat u voor een van onze producten hebt gekozen. Uw toestel voldoet aan de hoogste eisen en de bediening is eenvoudig. Neemt u niettemin de tijd om deze bedieningshandleiding te lezen. Op die manier raakt u vertrouwd met uw toestel en kunt u het optimaal en zonder storingen gebruiken.

#### Neem de veiligheidsvoorschriften in acht.

#### Wijzigingen

Tekst, afbeeldingen en gegevens komen overeen met de technische conditie van het toestel ten tijde van het ter perse gaan van deze bedieningshandleiding. Wijzigingen in de zin van verdere ontwikkeling blijven voorbehouden.

#### Geldigheidsbereik

Deze handleiding geldt voor:

Туре

AdoraDry V6000

AT6T-12019

Afwijkingen tussen verschillende uitvoeringen worden in de tekst vermeld.

## Inhoudsopgave

| 1                                                                                                    | Veiligheidsvoorschriften                                                                                                    | 5                                                                                                    |
|----------------------------------------------------------------------------------------------------|----------------------------------------------------------------------------------------------------|----------------------------------------------------------------------------------------------------|
| 1.1                                                                                                    | Gebruikte symbolen                                                                                                    | 5                                                                                                    |
| 1.2                                                                                                    | Algemene veiligheidsvoorschriften                                                                                                    | 5                                                                                                    |
| 1.3                                                                                                    | Toestelspecifieke veiligheidsvoorschriften                                                                                                    | 6                                                                                                    |
| 1.4                                                                                                    | Gebruiksaanwijzingen                                                                                                    | 7                                                                                                    |
| 2                                                                                                    | Eerste ingebruikname                                                                                                    | 10                                                                                                    |
| 3                                                                                                    | Beschrijving van het toestel                                                                                                    | 10                                                                                                    |
| 3.1                                                                                                    | Opbouw                                                                                                    | 10                                                                                                    |
| 3.2                                                                                                    | Bedienings- en displayelementen                                                                                                    | 11                                                                                                    |
| 3.3                                                                                                    | Controlelampjes                                                                                                    | 11                                                                                                    |
| 3.4                                                                                                    | Toetsstatus                                                                                                    | 12                                                                                                    |
| 4                                                                                                    | Programmaoverzicht                                                                                                    | 12                                                                                                    |
| 4.1                                                                                                    | Automatische programma's                                                                                                    | 12                                                                                                    |
| 4.2                                                                                                    | Tijdelijk drogen                                                                                                    | 13                                                                                                    |
| 4.3                                                                                                    | Textielprogramma's                                                                                                    | 13                                                                                                    |
| 4.4                                                                                                    | Standaard- en extra programma's                                                                                                    | 15                                                                                                    |
| 4.5                                                                                                    | Extra functies                                                                                                    | 15                                                                                                    |
| 4.6                                                                                                    | EcoManagement                                                                                                    | 16                                                                                                    |
|                                                                                                    |                                                                                                    |                                                                                                    |
| 5                                                                                                    | Bediening                                                                                                    | 17                                                                                                    |
| <b>5</b><br>5.1                                                                                                    | Bediening<br>Voorbereiding                                                                                                    | <b>17</b><br>17                                                                                                    |
| <b>5</b><br>5.1<br>5.2                                                                                                    | <b>Bediening</b><br>Voorbereiding<br>Programma kiezen                                                                                                    | <b>17</b><br>17<br>17                                                                                                    |
| <b>5</b><br>5.1<br>5.2<br>5.3                                                                                                    | Bediening<br>Voorbereiding<br>Programma kiezen<br>Extra functies selecteren                                                                                                    | <b>17</b><br>17<br>17<br>19                                                                                                    |
| <b>5</b><br>5.1<br>5.2<br>5.3<br>5.4                                                                                                    | Bediening<br>Voorbereiding<br>Programma kiezen<br>Extra functies selecteren<br>Uitgestelde start instellen                                                                                                    | <b>17</b><br>17<br>17<br>19<br>19                                                                                                    |
| <b>5</b><br>5.1<br>5.2<br>5.3<br>5.4<br>5.5                                                                                                    | Bediening<br>Voorbereiding<br>Programma kiezen<br>Extra functies selecteren<br>Uitgestelde start instellen<br>Instellingen controleren en wijzigen                                                                                                    | <b>17</b><br>17<br>17<br>19<br>19<br>19                                                                                                    |
| <b>5</b><br>5.1<br>5.2<br>5.3<br>5.4<br>5.5<br>5.6                                                                                                    | Bediening<br>Voorbereiding<br>Programma kiezen<br>Extra functies selecteren<br>Uitgestelde start instellen<br>Instellingen controleren en wijzigen<br>Restduurindicatie                                                                                                    | <ol> <li>17</li> <li>17</li> <li>19</li> <li>19</li> <li>20</li> </ol>                                                                                                    |
| <b>5</b><br>5.1<br>5.2<br>5.3<br>5.4<br>5.5<br>5.6<br>5.7                                                                                                    | Bediening<br>Voorbereiding<br>Programma kiezen<br>Extra functies selecteren<br>Uitgestelde start instellen<br>Instellingen controleren en wijzigen<br>Restduurindicatie<br>Droogfasen                                                                                                    | <ol> <li>17</li> <li>17</li> <li>19</li> <li>19</li> <li>20</li> <li>20</li> </ol>                                                                                                    |
| <b>5</b><br>5.1<br>5.2<br>5.3<br>5.4<br>5.5<br>5.6<br>5.7<br>5.8                                                                                                    | Bediening<br>Voorbereiding<br>Programma kiezen<br>Extra functies selecteren<br>Uitgestelde start instellen<br>Instellingen controleren en wijzigen<br>Restduurindicatie<br>Droogfasen<br>Wasgoed toevoegen                                                                                                    | <ol> <li>17</li> <li>17</li> <li>19</li> <li>19</li> <li>20</li> <li>20</li> <li>20</li> <li>20</li> </ol>                                                                                     |
| <b>5</b><br>5.1<br>5.2<br>5.3<br>5.4<br>5.5<br>5.6<br>5.7<br>5.8<br>5.9                                                                                                    | Bediening<br>Voorbereiding<br>Programma kiezen<br>Extra functies selecteren<br>Uitgestelde start instellen<br>Instellingen controleren en wijzigen<br>Restduurindicatie<br>Droogfasen<br>Wasgoed toevoegen<br>Programma onderbreken                                                                                                    | <ol> <li>17</li> <li>17</li> <li>19</li> <li>19</li> <li>20</li> <li>20</li> <li>20</li> <li>21</li> </ol>                                                                                     |
| <b>5</b><br>5.1<br>5.2<br>5.3<br>5.4<br>5.5<br>5.6<br>5.7<br>5.8<br>5.9<br>5.9<br>5.10                                                                                                    | Bediening<br>Voorbereiding<br>Programma kiezen<br>Extra functies selecteren<br>Uitgestelde start instellen<br>Instellingen controleren en wijzigen<br>Restduurindicatie<br>Droogfasen<br>Wasgoed toevoegen<br>Programma onderbreken<br>Programma voortijdig beëindigen                                                                                                    | <ol> <li>17</li> <li>17</li> <li>19</li> <li>19</li> <li>20</li> <li>20</li> <li>21</li> <li>21</li> </ol>                                                                                     |
| <b>5</b><br>5.1<br>5.2<br>5.3<br>5.4<br>5.5<br>5.6<br>5.7<br>5.8<br>5.9<br>5.10<br>5.11                                                                                                    | Bediening<br>Voorbereiding<br>Programma kiezen<br>Extra functies selecteren<br>Uitgestelde start instellen<br>Instellingen controleren en wijzigen<br>Restduurindicatie<br>Droogfasen<br>Wasgoed toevoegen<br>Programma onderbreken<br>Programma voortijdig beëindigen<br>Bij ingeschakelde kinderbeveiliging                                                                                                    | <ol> <li>17</li> <li>17</li> <li>19</li> <li>19</li> <li>20</li> <li>20</li> <li>21</li> <li>21</li> <li>21</li> </ol>                                                                         |
| <b>5</b><br>5.1<br>5.2<br>5.3<br>5.4<br>5.5<br>5.6<br>5.7<br>5.8<br>5.9<br>5.10<br>5.11<br>5.12                                                                                                    | Bediening<br>Voorbereiding<br>Programma kiezen<br>Extra functies selecteren<br>Uitgestelde start instellen<br>Instellingen controleren en wijzigen<br>Restduurindicatie<br>Droogfasen<br>Wasgoed toevoegen<br>Programma onderbreken<br>Programma voortijdig beëindigen<br>Bij ingeschakelde kinderbeveiliging                                                                                                    | <ol> <li>17</li> <li>17</li> <li>19</li> <li>19</li> <li>20</li> <li>20</li> <li>20</li> <li>21</li> <li>21</li> <li>21</li> <li>21</li> <li>21</li> <li>21</li> </ol>                         |
| <b>5</b><br>5.1<br>5.2<br>5.3<br>5.4<br>5.5<br>5.6<br>5.7<br>5.8<br>5.9<br>5.10<br>5.11<br>5.12<br>5.13                                                                                                    | Bediening<br>Voorbereiding<br>Programma kiezen<br>Extra functies selecteren<br>Uitgestelde start instellen<br>Instellingen controleren en wijzigen<br>Restduurindicatie<br>Droogfasen<br>Wasgoed toevoegen<br>Programma onderbreken<br>Programma voortijdig beëindigen<br>Bij ingeschakelde kinderbeveiliging<br>Trommelverlichting<br>Einde programma                                                                                                    | <ol> <li>17</li> <li>17</li> <li>19</li> <li>19</li> <li>20</li> <li>20</li> <li>21</li> <li>21</li> <li>21</li> <li>21</li> <li>21</li> <li>21</li> <li>21</li> <li>22</li> </ol>             |
| <b>5</b><br>5.1<br>5.2<br>5.3<br>5.4<br>5.5<br>5.6<br>5.7<br>5.8<br>5.9<br>5.10<br>5.11<br>5.12<br>5.13<br>5.14                                                                                                    | Bediening<br>Voorbereiding<br>Programma kiezen<br>Extra functies selecteren<br>Uitgestelde start instellen<br>Instellingen controleren en wijzigen<br>Restduurindicatie<br>Droogfasen<br>Wasgoed toevoegen<br>Programma onderbreken<br>Programma voortijdig beëindigen<br>Bij ingeschakelde kinderbeveiliging<br>Einde programma<br>EcoManagement                                                                                                    | <ol> <li>17</li> <li>17</li> <li>19</li> <li>19</li> <li>20</li> <li>20</li> <li>21</li> <li>21</li> <li>21</li> <li>21</li> <li>22</li> <li>22</li> </ol>                                     |
| <ul> <li>5.1</li> <li>5.2</li> <li>5.3</li> <li>5.4</li> <li>5.5</li> <li>5.6</li> <li>5.7</li> <li>5.8</li> <li>5.9</li> <li>5.10</li> <li>5.11</li> <li>5.12</li> <li>5.13</li> <li>5.14</li> <li>6</li> </ul>              | Bediening         Voorbereiding         Programma kiezen         Extra functies selecteren         Uitgestelde start instellen         Instellingen controleren en wijzigen         Restduurindicatie         Droogfasen         Wasgoed toevoegen         Programma onderbreken         Programma voortijdig beëindigen         Bij ingeschakelde kinderbeveiliging         Crommelverlichting         Einde programma         EcoManagement                                   | <ol> <li>17</li> <li>17</li> <li>19</li> <li>19</li> <li>20</li> <li>20</li> <li>21</li> <li>21</li> <li>21</li> <li>21</li> <li>22</li> <li>22</li> <li>23</li> </ol>                         |
| <ul> <li>5.1</li> <li>5.2</li> <li>5.3</li> <li>5.4</li> <li>5.5</li> <li>5.6</li> <li>5.7</li> <li>5.8</li> <li>5.9</li> <li>5.10</li> <li>5.11</li> <li>5.12</li> <li>5.13</li> <li>5.14</li> <li>6</li> <li>6.1</li> </ul> | Bediening         Voorbereiding         Programma kiezen         Extra functies selecteren         Uitgestelde start instellen         Instellingen controleren en wijzigen         Restduurindicatie         Droogfasen         Wasgoed toevoegen         Programma onderbreken         Programma voortijdig beëindigen         Bij ingeschakelde kinderbeveiliging         Einde programma         EcoManagement         Favorieten         Favorieten vastleggen en opslaan. | <ol> <li>17</li> <li>17</li> <li>19</li> <li>19</li> <li>20</li> <li>20</li> <li>21</li> <li>21</li> <li>21</li> <li>21</li> <li>21</li> <li>21</li> <li>22</li> <li>22</li> <li>23</li> </ol> |

| 6.3  | Favorieten starten                  | 24 |
|------|-------------------------------------|----|
| 7    | V-ZUG-Home                          | 25 |
| 7.1  | Voorwaarden                         | 25 |
| 7.2  | Eerste inbedrijfstelling            | 25 |
| 8    | Persoonlijke instellingen           | 26 |
| 8.1  | Persoonlijke instellingen aanpassen | 26 |
| 8.2  | Helderheid                          | 26 |
| 8.3  | Toetstoon                           | 26 |
| 8.4  | Gezichtspunt                        | 26 |
| 8.5  | Taal                                | 26 |
| 8.6  | Achtergrondafbeelding               | 26 |
| 8.7  | Droogheidsgraad                     | 27 |
| 8.8  | OmkerenPlus                         | 27 |
| 8.9  | EcoManagement                       | 27 |
| 8.10 | Kinderbeveiliging                   | 27 |
| 8.11 | Trommelverlichting                  | 27 |
| 8.12 | Standaardmodus                      | 27 |
| 8.13 | V-ZUG-Home                          | 28 |
| 8.14 | Fabrieksinstellingen                | 28 |
| 9    | Demo-modus                          | 28 |
| 9.1  | Inschakelen                         | 28 |
| 9.2  | Uitschakelen                        | 29 |
| 10   | Verzorging en onderhoud             | 29 |
| 10.1 | Reinigingsintervallen               | 29 |
| 10.2 | Deurzeef en deurfiltermat reinigen  | 29 |
| 10.3 | Frontfilter reinigen                | 30 |
| 10.4 | Vochtigheidssensor reinigen         | 31 |
| 10.5 | Temperatuursensor reinigen          | 32 |
| 10.6 | Toestel reinigen                    | 32 |
| 11   | Storingen zelf verhelpen            | 32 |
| 11.1 | Storingsmeldingen                   | 32 |
| 11.2 | Andere mogelijke problemen          | 33 |
| 12   | Reserveonderdelen                   | 36 |
| 13   | Technische gegevens                 | 36 |
| 13.1 | Lichtbronnen                        | 36 |
| 13.2 | Aanwijzingen voor keuringsdiensten  | 37 |
|      |                                     |    |

| 13.3 | Productgegevensblad  | 37 |
|------|----------------------|----|
| 14   | Tips voor het drogen | 38 |
| 14.1 | Energie besparen     | 38 |
| 14.2 | Schade voorkomen     | 38 |
| 15   | Afvoer               | 39 |
| 16   | Trefwoordenregister  | 41 |
| 17   | Service & Support    | 43 |

## 1 Veiligheidsvoorschriften

#### 1.1 Gebruikte symbolen

Markeert alle voor de veiligheid belangrijke aanwijzingen.

Het negeren van deze aanwijzingen kan letsel, schade aan het toestel of aan de inrichting tot gevolg hebben!

Informatie en aanwijzingen die in acht genomen moeten worden.

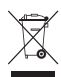

Informatie over de afvoer

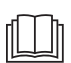

Informatie over de gebruiksaanwijzing

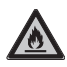

Symbool ISO 7010 W021 WAARSCHUWING: Brandgevaar/ vuurgevaarlijke stoffen

- Markeert stappen die achtereenvolgens uitgevoerd moeten worden.
  - Beschrijft de reactie van het toestel op uw stap.
- Markeert een opsomming.

# 1.2 Algemene veiligheidsvoorschriften

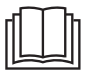

 Neem het toestel pas in gebruik na het lezen van de bedieningshandleiding.

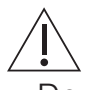

 Deze toestellen kunnen door kinderen vanaf 8 jaar en door personen met beperkte fysieke, sensorische of geestelijke capaciteiten of die de ervaring of kennis daarvoor ontberen, worden gebruikt als zij onder toezicht staan of aanwijzingen hebben gekregen hoe zij het toestel moeten gebruiken en de daaruit voortkomende gevaren hebben begrepen. Kinderen mogen niet met het toestel spelen. Reiniging of onderhoud door de gebruiker mag niet door kinderen zonder toezicht worden uitgevoerd.

- Als het toestel niet is voorzien van een aansluitkabel en een stekker of van andere middelen voor het ontkoppelen van het stroomnet, die aan elke pool een contactopening met een breedte overeenkomstig de voorwaarden van overspanning categorie III voor volledige scheiding heeft, moet een scheidingssysteem volgens de installatievoorschriften in de vaste bedrading worden ingebouwd.
- Als de aansluitkabel van het toestel is beschadigd, moet deze door de fabrikant, diens service of een gelijk gekwalificeerd persoon worden vervangen om gevaarlijke situaties te voorkomen.

# 1.3 Toestelspecifieke veiligheidsvoorschriften

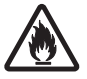

 Brandgevaar! Het toestel bevat het milieuvriendelijke, maar brandbare koelmiddel R290. Houd open vuur, ontstekingsbronnen en/of warmtebronnen zoals brandende kaarsen, wierook, ruimteverwarmingstoestellen en dergelijke uit de buurt van het toestel.

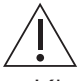

- Kinderen jonger dan 3 jaar moeten uit de buurt van het toestel worden gehouden, tenzij ze permanent onder toezicht staan.
- De maximale hoeveelheid droog textiel bedraagt 7 kg.
- WAARSCHUWING: Dit toestel is uitsluitend bestemd voor het drogen van textiel dat in water is gewassen.
- Het toestel mag alleen met de aanbevolen, verdampende middelen worden gebruikt. Het gebruik van andere substanties kan een vergiftiging of brandgevaar tot gevolg hebben.
- Het toestel heeft hete oppervlakken om werkzame bestanddelen te laten verdam-

pen. Deze oppervlakken mogen tijdens het gebruik niet worden aangeraakt.

- De trommeldroger mag niet worden gebruikt als er voor de reiniging industriële chemicaliën gebruikt zijn.
- De pluizenzeven moeten regelmatig worden gereinigd.
- Er mogen geen pluizen rond de droger worden verzameld.
- Droog geen ongewassen wasgoed.
- Bij textiel dat met brandgevaarlijke chemicaliën, reinigings- of oplosmiddelen (wasbenzine, alcohol, vlekkenwater, olie, terpentine, aceton, kleurstoffen, was enz.) gereinigd, behandeld of doordrenkt is, bestaat brand- en ontploffingsgevaar! Was stoffen die zulke substanties bevatten eerst handmatig met water of laat oplosmiddelen volledig verdampen.
- Voorwerpen als schuimrubber (latexschuimstof), douchemutsen, waterdicht textiel, met rubber of kunststof versterkte artikelen evenals kleding of kussens met schuimstofvulling zijn niet geschikt voor de wasdroger.
- Verwijder alle objecten, bijv. aanstekers en lucifers.

- WAARSCHUWING: Stop de wasdroger nooit voordat het drogen is beëindigd, tenzij alle voorwerpen snel uit het toestel worden genomen en worden uitgespreid, zodat de warmte wordt afgevoerd.
- WAARSCHUWING: Houd ventilatieopeningen van het toestel vrij.
- WAARSCHUWING: Als het toestel in een behuizing wordt ingebouwd, moeten de ventilatieopeningen worden vrijgehouden.
- Luchtafvoer mag niet in een afzuigleiding worden geleid die gebruikt wordt voor het afzuigen van gassen of andere brandbare stoffen.
- Wasverzachters of soortgelijke producten moeten volgens de instructies van de fabrikant worden gebruikt.
- Het toestel mag niet worden opgesteld achter een afsluitbare deur, een schuifdeur of een deur met een scharnier dat tegenover die van de trommeldroger ligt, wanneer daardoor volledige opening van de toesteldeur wordt verhinderd.
- Het koelcircuit mag niet beschadigd raken.

 WAARSCHUWING: Het toestel mag niet worden gevoed via een externe schakelinrichting, bijvoorbeeld een tijdschakelklok, of verbonden zijn met een schakelcircuit dat regelmatig door een inrichting wordt in- en uitgeschakeld.

#### 1.4 Gebruiksaanwijzingen

#### Voor de eerste ingebruikneming

- WAARSCHUWING: Controleer het toestel op zichtbare schade. Gebruik geen beschadigd toestel. Neem in geval van klachten contact op met uw dealer of onze klantenservice.
- Het toestel mag uitsluitend volgens de aparte installatiehandleiding ingebouwd en op het stroomnet aangesloten worden. De benodigde werkzaamheden door een erkende installateur/elektricien laten uitvoeren.
- De toegankelijkheid van de punten waar het toestel van het stroomnet kan worden gescheiden (bijv. stopcontacten, wandschakelaar, zekering) en de waterkraan moet gewaarborgd zijn.

#### Reglementair gebruik

- Het toestel is uitsluitend geschikt voor het drogen van huishoudelijk textiel. Gebruik het toestel alleen in het huishouden en voor het aangegeven doel. Bij gebruik voor andere doeleinden of verkeerde bediening kunnen wij niet aansprakelijk gesteld worden voor eventuele schade.
- Controleer voor het sluiten van de toesteldeur en het starten van een programma of zich geen vreemde voorwerpen of huisdieren in de wastrommel bevinden.

#### Service en ondersteuning

- Neem bij een storing aan het toestel of bij een reparatieopdracht de aanwijzingen uit het hoofdstuk "Service & ondersteuning" in acht. Neem indien nodig contact op met onze klantenservice.
- Reparaties, wijzigingen of manipulaties aan of in het toestel, in het bijzonder aan onder spanning staande onderdelen, mogen alleen worden uitgevoerd door de fabrikant, diens klantenservice of een persoon met soortgelijke bekwaamheid. Ondeskundige reparaties kunnen leiden tot zware ongevallen, storingen en schade aan het toestel en de inrichting.
- Bij ingrepen door niet geautoriseerde servicedienstverleners en bij gebruik van andere dan de originele reserveonderdelen vervalt de garantie.

#### Gebruik

- Zodra er een functiestoring wordt ontdekt, moet het toestel van het stroomnet worden gescheiden.
- Neem om uw was te beschermen de textielverzorgingssymbolen in acht en volg de aanwijzing onder "Programmaoverzicht" op.
- Schakel het toestel nooit in zonder deurzeef of met beschadigde deurzeef. Vernietiging door pluizen!

## Voorzichtig, gevaar voor brandwonden!

- Droog geen textiel dat resten van hairspray, haarversteviger, nagellakremover of soortgelijke substanties bevat. Gevaar voor gasvorming!
- Houd mechanisch gegenereerde vonken uit de buurt van het toestel.
- Houd voorwerpen die worden opgeladen uit de buurt van het toestel.
- Voorkom elektrostatische ontladingen in de buurt van het toestel.

#### Pas op, levensgevaar!

- Delen van de verpakking, zoals folie of piepschuim, kunnen voor kinderen en dieren gevaarlijk zijn. Verstikkingsgevaar! Houd verpakkingsdelen buiten bereik van kinderen en dieren.
- Maak het toestel bij onderhoud spanningsvrij, ook bij het vervangen van lampen: Verwijder de zekeringen uit de houders, schakel de installatieautomaten uit of koppel de netstekker los.

#### Schade aan het toestel vermijden

- Sla de toesteldeur niet dicht.
- Zorg er bij het reinigen voor dat er geen water in het toestel binnendringt. Gebruik een licht vochtige doek. Spuit het toestel nooit vanbinnen of vanbuiten af met water. Binnendringend water veroorzaakt schade.

#### Ruimteklimaat/ventilatie

- WAARSCHUWING: Voor ruimten met een grootte <10 m<sup>2</sup> (<20 m<sup>3</sup>) is ventilatie van de ruimte noodzakelijk: er moeten toevoer- en afvoeropeningen naar de ruimte ernaast of naar buiten aanwezig zijn, bijv. open ramen/deuren, ventilatieroosters of -sleuven in de deur of ventilatiesystemen.
- Voor alle ruimten geldt: ventileer de ruimte waarin de wasdroger staat regelmatig.
- Over het algemeen dienen ruimten met warmtepompdrogers voldoende geventileerd te zijn, omdat deze in geringe mate vocht afgeven. In een afgesloten ruimte moet tussen opeenvolgende droogprogramma's ventilatie gegarandeerd zijn (deur naar de ruimte of een venster openen).

#### Transport en installatie

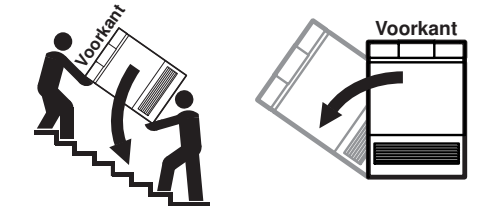

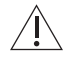

#### Max. 90° naar links kantelen!

- Het toestel mag uitsluitend staand worden getransporteerd! ledere andere transportpositie leidt tot schade aan het toestel! Bij voorzichtig dragen zonder schokken mag het toestel max. 90° op de linkerzijde (vooraanzicht) worden gekanteld.
- Na elke locatiewijziging moet het toestel vanwege de warmtepomp ca. 2 uur op de definitieve positie staan, voordat deze klaar is voor gebruik. Het negeren van dit advies kan tot schade aan het toestel leiden.

## 2 Eerste ingebruikname

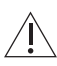

Het toestel mag uitsluitend volgens de aparte installatiehandleiding worden gemonteerd en op de netstroom worden aangesloten. Laat de benodigde werkzaamheden uitvoeren door een erkende installateur/elektricien.

Na elke locatiewijziging moet het toestel vanwege de warmtepomp ca. 2 uur op de definitieve positie staan, voordat deze klaar is voor gebruik. Het negeren van dit advies kan tot schade aan het toestel leiden.

## 3 Beschrijving van het toestel

#### 3.1 Opbouw

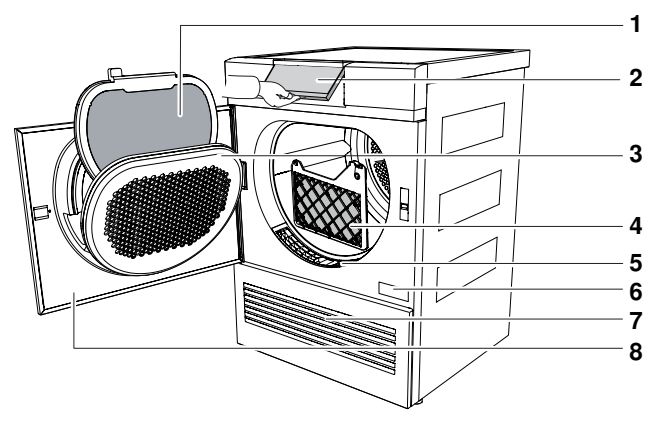

- 1 Deurzeef met filtermat
- 2 Bedieningspaneel, draaibaar
- 3 Deksel van de deurzeef
- 4 Frontfilter

- 5 Pluizenzeef
- 6 Typeplaatje/serienummer (SN)
- 7 Ventilatierooster
- 8 Toesteldeur

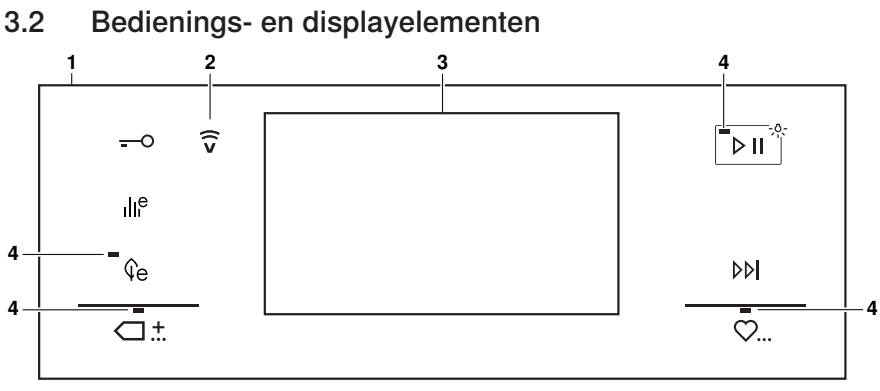

- 1 Bedieningspaneel
- 2 Display V-ZUG-Home
- 3 Touchdisplay
- 4 Controlelampjes

#### Touchdisplay

| Bonte was<br>Programma kiezen |          |    |     |
|-------------------------------|----------|----|-----|
| 淤                             | <u>米</u> | 00 | 000 |
| min                           |          |    |     |

#### 3.3 Controlelampjes

#### Toetsen

- -O Deuropening
- EcoManagement
- € Energie besparen
- ⊂ . the Standaard- en extra programma's
- Start/pauze/trommelverlichting
- ▶▶ Einde programma
- ♡... Favorieten

#### Toetsen

- Rextielprogramma's
- ☆ Extra droog
- <u>-光-</u> Normaal droog
- ۵۵ Strijkdroog
- ۵۵۵ Mangeldroog
- min Tijdelijk drogen

| Controlelampje | Activiteit                     | Toestand                              |
|----------------|--------------------------------|---------------------------------------|
|                | Controlelampje<br>brandt.      | Functie is actief.                    |
|                | Controlelampje<br>knippert.    | Functie kan worden geselecteerd.      |
| •              | Controlelampje<br>brandt niet. | Functie kan niet worden geselecteerd. |

#### 3.4 Toetsstatus

| Achtergrondkleur | Symboolkleur | Toestand                              |
|------------------|--------------|---------------------------------------|
| Blauw            | Wit          | Functie is actief.                    |
| Zwart            | Wit          | Functie kan worden geselecteerd.      |
| Zwart            | Zwart        | Functie kan niet worden geselecteerd. |

## 4 Programmaoverzicht

Hierna worden alle programma's beschreven.

#### 4.1 Automatische programma's

#### Over de verbruikswaarden

De aangegeven waarden voor de programmaduur en het energieverbruik gelden voor de maximale hoeveelheid met ca. 1000 rpm gecentrifugeerd wasgoed (komt overeen met een vochtgehalte van ca. 60%). Bij een hoger centrifugetoerental of een kleinere hoeveelheid wasgoed worden de waarden met ca. 20-30% gereduceerd.

#### Extra droog

Voor dik textiel met meerdere lagen en zeer verschillende ladingen. Niet geschikt voor gebreid goed (T-shirts, ondergoed).

#### Normaal droog

兴 Voor gelijksoortig wasgoed (bijv. T-shirts of ondergoed).

Voor nabehandeling met een striikiizer.

- Belading: 1-7 kg
- Restvochtigheid: -4 tot -1%
- Programmaduur: 2h25<sup>1</sup>
- Energie: 1,47 kWh<sup>1</sup>
- Belading: 1-7 kg
- Restvochtigheid: -1 tot 2%
- Programmaduur: 2h05<sup>1</sup>
- Energie: 1,23 kWh<sup>-1</sup>
- Belading: 1-7 kg
- Restvochtigheid: 8 tot 16%
- Programmaduur: 1h35<sup>-1</sup>
- Energie: 0,96 kWh<sup>1</sup>
- Belading: 1-7 kg
- Restvochtigheid: 20 tot 30%
- Programmaduur: 1h22<sup>1</sup>
- Energie: 0,81 kWh<sup>1</sup>

#### Mangeldroog

Strijkdroog

00

OOO Voor nabehandeling met een mangel, bijv. tafellakens.

<sup>&</sup>lt;sup>1</sup> Richtwaarden

## 4.2 Tijdelijk drogen

Droogt textiel onafhankelijk van de droogheidsgraad voor een geselecteerde tijdsduur na. Droog slaapzakken en dekbedden alleen na als ze zijn voorzien van overeenkomstige textielverzorgingssymbolen. Hoeveelheid wasgoed bij volumineus textiel: 1 stuk wasgoed.

## 4.3 Textielprogramma's

De aangegeven waarden kunnen variëren afhankelijk van het programma, de belading, extra functies, persoonlijke instellingen, de aanvankelijke vochtigheid van het wasgoed en de omgevingstemperatuur.

#### Bonte was

Geschikt voor de meeste textielsoorten. Beschrijvingen en verbruikswaarden zijn te vinden in het hoofdstuk "Automatische programma's" (zie pagina 12).

#### Overhemden

Textiel wordt behoedzaam «normaal droog» gemaakt.

Jeans

Spijkerstof wordt «normaal droog» gedroogd. Neem de textielverzorgingssymbolen in acht. Spijkerstof kan krimpen.

#### Zijde

Voor het drogen van zijde. Neem de textielverzorgingssymbolen in acht. Zijde kreukt snel. Behoedzaam drogen door lage temperatuur.

#### Babywas

Babywas wordt behoedzaam «normaal droog» gemaakt. Door middel van een verlengde nadroogfase wordt het wasgoed hygiënisch gedroogd.

#### Beddengoed

Voor gelijksoortig wasgoed. Sluit ritssluitingen en knopen.

Belading: 1-7 kg

- Belading: 1-7 kg
- Belading: 1-7 stuks
- Restvochtigheid: 0 tot 2%
- Programmaduur: 0h35<sup>-1</sup>
- Energie: 0,29 kWh<sup>-1</sup>
- Belading: 1-4 kg
- Restvochtigheid: -1 tot 2%
- Programmaduur: 1h42<sup>1</sup>
- Energie: 0,99 kWh<sup>1</sup>
- Belading: 1-1,5 kg
- Restvochtigheid: 0 tot 2%
- Programmaduur: 0h42<sup>1</sup>
- Energie: 0,37 kWh<sup>1</sup>
- Belading: 1-5 kg
- Restvochtigheid: -1 tot 1%
- Programmaduur: 2h05<sup>1</sup>
- Energie: 1,27 kWh<sup>1</sup>
- Belading: 1-3 kg
- Restvochtigheid: -1 tot 1%
- Programmaduur: 1h26<sup>1</sup>
- Energie: 0,85 kWh<sup>1</sup>

<sup>1</sup> Richtwaarden

#### 4 Programmaoverzicht

#### Dons dik

Voor dik dons (bijv. kussens, jassen en zware dekbedden). Eventueel kunnen tennisballen worden toegevoegd om het dons los te kloppen. Optimale hoeveelheid wasgoed: 1 stuk wasgoed.

#### Dons dun

Voor fijn dons (bijv. dunne dekbedden en jassen). Optimale hoeveelheid wasgoed: 1 stuk wasgoed.

#### Outdoor

Vrijetijds- en sportkleding (Sympatex, Goretex etc.) wordt behoedzaam gedroogd.

#### Wol

Voor wol die als wasbaar gekenmerkt is. Behoedzaam drogen door aangepaste trommelbeweging en lage temperaturen (ca. 45 °C).

#### Badstof

Voor het drogen van dikke handdoeken en ander wasgoed van badstof.

#### Wol

Voor het luchtig maken van wol. Aan het einde van het programma het textiel direct uitnemen, omdat het niet gedroogd wordt.

#### Hygiëne

Door middel van een verlengde nadroogfase wordt het wasgoed hygiënisch gedroogd. Eventueel aanwezige kiemen worden daarbij gedood. Alleen geschikt voor ongevoelig textiel.

#### WetClean finish

Voor het luchtig maken van kwetsbaar textiel. Neem het textiel aan het einde van het programma onmiddellijk uit het toestel.

- Belading: 1-2 kg
- Restvochtigheid: -1 tot 1%
- Programmaduur: 3h10<sup>-1</sup>
- Energie: 1,92 kWh<sup>1</sup>
- Belading: 1-2 kg
- Restvochtigheid: -1 tot 1%
- Programmaduur: 2h05<sup>1</sup>
- Energie: 1,22 kWh<sup>1</sup>
- Belading: 1-3 kg
- Restvochtigheid: 0 tot 2%
- Programmaduur: 0h55<sup>1</sup>
- Energie: 0,49 kWh<sup>1</sup>
- Belading: 1 kg
- Restvochtigheid: 0 tot 5%
- Programmaduur: 1h00<sup>-1</sup>
- Energie: 0,51 kWh<sup>1</sup>
- Belading: 1-3 kg
- Restvochtigheid: -1 tot 1%
- Programmaduur: 1h25<sup>1</sup>
- Energie: 0,85 kWh<sup>1</sup>
- Belading: 1 kg
- Restvochtigheid: -
- Programmaduur: 0h06<sup>1</sup>
- Energie: 0,04 kWh<sup>1</sup>
- Belading: 1-3 kg
- Restvochtigheid: -5 tot -2%
- Programmaduur: 1h57<sup>1</sup>
- Energie: 1,19 kWh<sup>1</sup>
- Belading: 1 kg
- · Restvochtigheid: -
- Programmaduur: 0h06<sup>-1</sup>
- Energie: 0,04 kWh<sup>-1</sup>

<sup>&</sup>lt;sup>1</sup> Richtwaarden

## 4.4 Standaard- en extra programma's

#### Standaardprogramma

De aangegeven waarden voor de programmaduur en het energieverbruik gelden voor de maximale hoeveelheid met ca. 1000 rpm gecentrifugeerd wasgoed (komt overeen met een vochtgehalte van ca. 60%). Bij een hoger centrifugetoerental of een kleinere hoeveelheid wasgoed worden de waarden met ca. 20-30% gereduceerd.

- Het meest energie-efficiënte programma voor het drogen van normaal nat katoenen wasgoed.
- Belading: 1-7 kg
- Restvochtigheid: -1 tot 2
- Programmaduur: 3h02<sup>1</sup>
- Energie: 1,12 kWh<sup>-1</sup>

#### Mandprogramma

Voor het drogen van schone schoenen van stof en kleine voorwerpen als handschoenen, mutsen en knuffels in de mand (als toebehoren te bestellen). Niet geschikt voor leer of kunstleer.

#### Luchten

- Voor het opfrissen of luchten van weinig gedragen textiel.
- Belading: 1-1,5 kg
- Restvochtigheid: -
- Programmaduur: 0h10<sup>-1</sup>
- Energie: 0,03 kWh<sup>-1</sup>

#### Ontkreuken

- Vermindert kreukels bij gewassen/vochtig textiel (bijv. overhemden, blouses). Aansluitend kan het textiel worden gestreken.
- Belading: 1 kg
- Restvochtigheid: -
- Programmaduur: 0h20<sup>-1</sup>
- Energie: 0,10 kWh<sup>-1</sup>

#### 4.5 Extra functies

Na elke programmakeuze worden de selecteerbare extra functies weergegeven.

#### Behoedzaam

☑ Voor het behoedzaam drogen van uit verschillende soorten vezels samengestelde weefsels (bijv. overhemden, truien, T-shirts). De droogheidsgraad wordt gereduceerd. Doe slechts weinig wasgoed in de wastrommel en neem het wasgoed aan het einde van het programma onmiddellijk uit het toestel om kreuken te voorkomen. Maximale belading: 1-2,5 kg.

#### OmkerenPlus

• Voor een gelijkmatig droogresultaat en een vermindering van het risico op verstrikt raken van het wasgoed. Bijzonder geschikt voor grote stukken wasgoed, bijvoorbeeld beddengoed.

<sup>&</sup>lt;sup>1</sup> Richtwaarden

#### Uitgestelde start

Over het benutten van spaartarieven voor stroom (instelbereik tot 24 uur). Als de ingestelde uitgestelde start wordt bereikt, start het programma automatisch.

#### Energie besparen

**Q**e Zuinig drogen, geschikt voor alle textielsoorten.

#### Sprint

A Zeer snel drogen.

#### Extra behoedzaam

Zeer behoedzaam drogen. De temperatuur wordt verlaagd. Zeer geschikt voor fijn textiel. Maximale belading: 1-2,5 kg

#### SilentPlus

彩 Extra stil programma.

#### 4.6 EcoManagement

- **I**II<sup>e</sup> Schakel de persoonlijke instelling «EcoManagement» in om de functie «EcoManagement» te kunnen gebruiken (zie pagina 27). EcoManagement stelt informatie over het energie- en waterverbruik van het toestel ter beschikking. Zolang er geen programma actief is, kunnen de volgende statistische gegevens worden opgevraagd:
  - Energieverbruik van het laatste programma
  - Totaal energieverbruik
  - Gemiddeld energieverbruik van de laatste 25 programma's

**Tijdens de programmakeuze** wordt weergegeven hoeveel energie en water het desbetreffende programma gaat verbruiken.

Aan het einde van het programma wordt het energieverbruik van het zojuist beëindigde programma weergegeven.

De waarden kunnen afhankelijk van het programma, de belading, extra functies en persoonlijke instellingen variëren.

## 5 Bediening

#### 5.1 Voorbereiding

- Steek de netstekker in een stopcontact.
- Tik op de toets -O.
  - De toesteldeur gaat open.
  - De trommelverlichting wordt ingeschakeld.
- Vul het toestel stuk voor stuk en losjes met nat wasgoed.
- Sluit de toesteldeur.
- Zorg ervoor dat er geen wasgoed tussen de toesteldeur klemt.
  - De trommelverlichting wordt uitgeschakeld.
  - Het startscherm verschijnt.

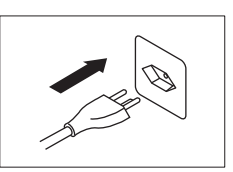

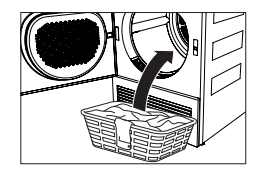

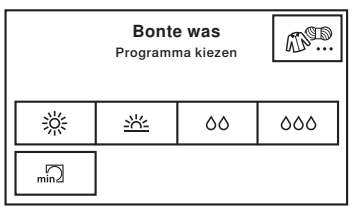

Na 5 minuten zonder programmakeuze verdwijnen alle weergaven. Het start-

scherm verschijnt altijd weer nadat op de toets wordt getikt.

#### 5.2 Programma kiezen

Let op de textielverzorgingssymbolen op de labels van uw wasgoed om schade
 aan uw wasgoed te voorkomen.

#### Automatische programma's

Bij het selecteren van het gewenste programma worden alle benodigde instellingen automatisch aan dit programma toegewezen. Extra functies kunnen via de overige toetsen in andere weergaven worden geactiveerd of gedeactiveerd.

- ► Tik op de toets voor het gewenste programma, bijvoorbeeld 榮.
  - Op het touchdisplay verschijnen het geselecteerde programma, de verwachte tijdsduur en de selecteerbare extra functies.
- Tik op de toets
  - Het geselecteerde programma start.

| ل          | Extra droog |   | 2 h 25 |
|------------|-------------|---|--------|
| $\bigcirc$ | ÷,          | ٩ | (Bi    |
| Ø          | Ĥ           |   |        |

#### Tijdelijk programma

- ► Tik op de toets min2.
  - Op het touchdisplay verschijnt de keuze van de droogduur.
- Selecteer de gewenste droogduur, bijvoorbeeld 30.
  - Op het touchdisplay verschijnen het geselecteerde programma en alle selecteerbare extra functies.
- Tik op de toets III.
  - Het geselecteerde programma start.

#### Textielprogramma's

- ► Tik op de toets III.
  - Op het touchdisplay verschijnt de keuze van de textielprogramma's.
- ► Tik zo vaak op de toets 1/4 tot het gewenste textielprogramma wordt weergegeven.
- Tik op de toets voor het gewenste textielprogramma, bijvoorbeeld «Overhemden».
  - Op het touchdisplay verschijnen het geselecteerde programma en alle selecteerbare extra functies.
- Tik op de toets III.
  - Het geselecteerde programma start.

#### Standaard- en extra programma's

- - Op het touchdisplay verschijnt de keuze van de standaard- en extra programma's.
- ► Tik op de toets voor het gewenste standaard- of extra programma, bijvoorbeeld
  - Op het touchdisplay verschijnen het geselecteerde programma en alle selecteerbare extra functies.
- ► Tik op de toets ►II<sup>\*</sup>.
  - Het geselecteerde programma start.

| 5  | Tijdelijk drogen min<br>Tijdsduur in minuten |    |     |
|----|----------------------------------------------|----|-----|
| 10 | 20                                           | 30 | 40  |
| 50 | 60                                           | 90 | 120 |

| ک | Textiels             | selectie | 1/4  |
|---|----------------------|----------|------|
|   | Bonte was Overhemden |          | nden |
|   | Jeans                | Zijde    | •    |

| ۍ         | Extra ⊂∷ |            | ¢  |
|-----------|----------|------------|----|
| Standaard | D        | Mand       | ۶. |
|           |          | Luchten    | 2- |
|           |          | Ontkreuken | Ó  |

#### 5.3 Extra functies selecteren

- ► Tik op de toets voor het gewenste programma, bijvoorbeeld 榮.
  - Op het touchdisplay verschijnen het geselecteerde programma en alle selecteerbare extra functies.
- ► Tik op de toets voor de gewenste extra functie, bijvoorbeeld .
  - Op het touchdisplay verschijnt de nieuwe programmaduur.
- Tik op de toets III.
  - Het geselecteerde programma start.

#### 5.4 Uitgestelde start instellen

- Tik in het menu van de extra functies op de toets
   O.
  - Op het touchdisplay verschijnt het invoerveld voor de vertraging tot aan de programmastart.
- Voer de gewenste vertraging tot de start van het programma in.
- Tik op de toets %.
  - De vertraging tot de start van het programma is opgeslagen.
- Tik op de toets III.
  - De uitgestelde start wordt gestart.
  - Het gewenste programma start automatisch als de ingestelde vertraging is bereikt.

#### 5.5 Instellingen controleren en wijzigen

- Tik in het menu van de extra functies op de toets
   T.
  - Op het touchdisplay verschijnt het startscherm.
- Selecteer (zie pagina 17) een nieuw programma.
- Om na de start van een programma een correctie uit te voeren, moet het programma voortijdig worden beëindigd.

| ۍ                                     | Extra droog |   | 2 h 25 |
|---------------------------------------|-------------|---|--------|
| O                                     | Ð           | ٢ | (Bt    |
| I I I I I I I I I I I I I I I I I I I | Ř           |   |        |

| 5 | Uitgestelde start 🕘 🛛 🕼 |       |    |     |
|---|-------------------------|-------|----|-----|
|   | 0                       | 1 h 4 | 13 | min |
| 0 | 1                       | 2     | 3  | 4   |
| 5 | 6                       | 7     | 8  | 9   |

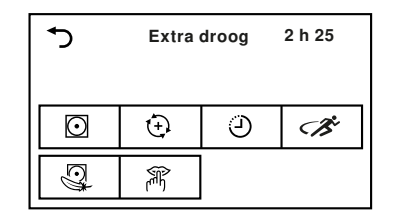

#### 5 Bediening

## 5.6 Restduurindicatie

Na de start van een programma wordt de programmaduur bij maximale belading weergegeven. Gedurende ongeveer 1 minuut wordt de daadwerkelijke belading gemeten en wordt de verwachte resterende tijdsduur berekend. De letter «h» knippert en op het display staat «Lading meten». Na de berekening wordt de verwachte resterende tijd weergegeven.

Het is mogelijk dat het programma langer duurt dan oorspronkelijk werd berekend. In dat geval blijft de resterende duur tijdens het verloop van het programma stilstaan. De letter «h» knippert opnieuw en op het display staat «Restduurberekening».

## 5.7 Droogfasen

Het droogproces wordt in 3 fasen uitgevoerd:

- **Drogen:** Het wasgoed wordt gedroogd volgens de instellingen (programmakeuze en persoonlijke instellingen).
- Afkoelen/extra ventilatie: Het wasgoed wordt afgekoeld tot een temperatuur waarbij nog maar weinig kreukgevaar bestaat. De tijdsduur van deze fase is afhankelijk van de temperatuur van het wasgoed. Als het wasgoed na afloop van deze fase niet wordt verwijderd, start de fase «Antikreuk».
- Antikreuk: Het gedroogde wasgoed wordt tot 30 minuten lang met korte tussenpozen bewogen om kreukvorming te vermijden. Open de toesteldeur om deze fase voortijdig te beëindigen.

## 5.8 Wasgoed toevoegen

Tijdens het drogen kan er wasgoed worden toegevoegd.

- Tik op de toets -O.
  - De toesteldeur gaat open.
  - De trommelverlichting wordt ingeschakeld.
  - Er kan wasgoed worden toegevoegd.
- Sluit de toesteldeur.
  - Op het touchdisplay staat: «Voortzetten met toets <a href="https://www.example.com">III</a>,»
- ► Tik op de toets ►■<sup>\*</sup>.
  - Het programma wordt voortgezet.

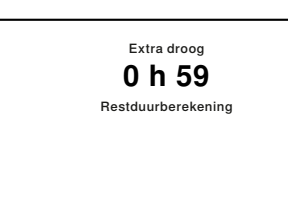

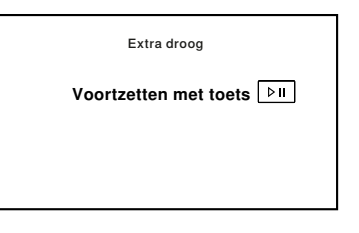

#### 5.9 Programma onderbreken

- ► Tik op de toets ►II<sup>\*</sup>.
- Tik nogmaals op de toets DII.
  - Het programma wordt voortgezet.

| Extra droog<br>Pauze         |  |
|------------------------------|--|
| Voortzetten met toets<br>▶II |  |
|                              |  |

Elke onderbreking verlengt het programmaverloop met 5 minuten.

## 5.10 Programma voortijdig beëindigen

- ► Tik op de toets ▷▷.
  - Het programma wordt afgebroken.
  - Alle instellingen zijn gewist.

#### 5.11 Bij ingeschakelde kinderbeveiliging

Schakel de persoonlijke instelling «Kinderbeveiliging» in om de kinderbeveiliging te kunnen gebruiken (zie pagina 27).

Als de kinderbeveiliging is ingeschakeld, kan het toestel niet meer worden bediend zodra een programma is gestart of als er langer dan 20 seconde niet op een toets is getikt. Om het toestel te ontgrendelen, moet er een code worden ingevoerd.

- Tik bij ingeschakelde kinderbeveiliging op een willekeurige toets op het touchdisplay.
  - Op het touchdisplay verschijnt het invoerveld voor de code.
- ► Tik achtereenvolgens op de cijfers 7, 3, 1.
- Tik op de toets <sup>o</sup>/<sub>2</sub>.
  - Het toestel is ontgrendeld.

Kinderbeveiliging 🛣 🗄 ok/ Code 0 0 731 1 2 3 0 4 5 6 7 8 9

Na het ontgrendelen kan het toestel normaal worden bediend. De kinderbeveiliging wordt automatisch actief zodra het programma wordt gestart.

#### 5.12 Trommelverlichting

De trommelverlichting schakelt automatisch in als de toesteldeur wordt geopend en automatisch uit als de toesteldeur wordt gesloten. Bij geopende toesteldeur schakelt de trommelverlichting na 2 minuten automatisch uit.

Tik op de toets om de trommelverlichting bij geopende toesteldeur in of uit te schakelen.

Als de toesteldeur tijdens of aan het einde van het standaardprogramma wordt geopend, schakelt de trommelverlichting niet automatisch in, omdat dit het meest energie-efficiënte programma is en het energieverbruik tot een minimum wordt beperkt.

#### 5.13Einde programma

#### Was uitnemen

Na afloop van het programma

- knippert het controlelampje van de toets -O.
- staat op het touchdisplay: «0h00»
- verschijnt, indien «EcoManagement» in de persoonlijke instellingen is ingeschakeld, informatie over het energieverbruik (zie pagina 23) op het touchdisplay.

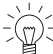

Neem het wasgoed aan het einde van het programma zo snel mogelijk uit het toestel om kreuken te voorkomen. Als het wasgoed niet uit de trommel wordt genomen, start de fase antikreuk (zie pagina 20). Na afloop van deze fase doven alle displays.

- Tik op de toets -O.
  - De toesteldeur gaat open.
  - De trommelverlichting wordt ingeschakeld.
  - Alle displays doven.
- Neem het wasgoed uit het toestel.

#### Na elk gebruik

- Reinig de deurzeef (zie pagina 29).
- Sluit de toesteldeur.
  - De trommelverlichting wordt uitgeschakeld.

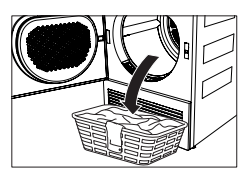

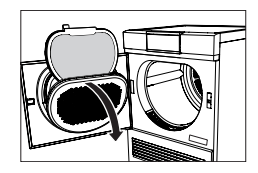

#### **EcoManagement** 5.14

Activeer de persoonliike instelling «EcoManagement» om de functie «EcoManagement» te kunnen gebruiken (zie pagina 27).

#### Prognose tijdens de programmakeuze weergeven

Het verwachte energieverbruik kan tijdens de keuze van de extra functies worden weergegeven.

- Tik op de toets voor het gewenste programma, biivoorbeeld 🔆.
- Extra droog 2 h 25 , i<sup>e</sup> ≯ ∎000
- Op het touchdisplay verschijnt het geselecteerde programma met het te verwachten energieverbruik.

#### Laatste programma weergeven

Het energieverbruik van het laatste programma kan worden weergegeven als er geen programma actief is.

- Tik op de toets III<sup>e</sup>.
  - Op het touchdisplay verschijnt het energieverbruik van het laatste programma.
- ► Tik op de toets ▷▷ om het opvragen van de statistieken te beëindigen.

#### Totaal en gemiddeld verbruik weergeven

Het totale en het gemiddelde verbruik kunnen worden weergegeven als er geen programma actief is.

- ► Houd de toets Ill<sup>e</sup> 3 seconden lang ingedrukt.
  - Op het touchdisplay verschijnen het totale en het gemiddelde verbruik.
- Tik op de toets bbl om het opvragen van de statistieken te beëindigen.

| Laatste programma                             |  |
|-----------------------------------------------|--|
| III <sup>0</sup> Verbruikswaarden<br>∳0,9 kWh |  |

| Ð | EcoManagement III <sup>e</sup><br>Statistiek |                        |
|---|----------------------------------------------|------------------------|
|   | Totaal<br>Gemiddelde                         | ∳ 390 kWh<br>∳ 0,9 kWh |

## 6 Favorieten

Het vastleggen, wijzigen of verwijderen van een favoriet is alleen mogelijk bij geopende toesteldeur.

#### 6.1 Favorieten vastleggen en opslaan

- Tik op de toets -O.
   De toesteldeur gaat open.
- Tik op de toets Q....
   Op het touchdisplay verschijnt het menu van de favoriete programma's.
- ► Tik op een van de lege favoriete programma's, bijvoorbeeld <sup>C3</sup>.
  - Op het touchdisplay verschijnt het startscherm.
- ► Selecteer een programma en extra functies.
- ► Tik op de toets ♥....
  - Op het touchdisplay staat: «Wijzigingen opslaan?»
- Tik op «Ja» om de favoriet op te slaan.
  - In het menu van de favoriete programma's verschijnt de aangemaakte favoriet.
- Tik op «Nee» om de favoriet te negeren.

| S Favoriet definiëren | 1/2 |
|-----------------------|-----|
| ǹ leeg                |     |
| Dz leeg               |     |
| dz leeg               |     |

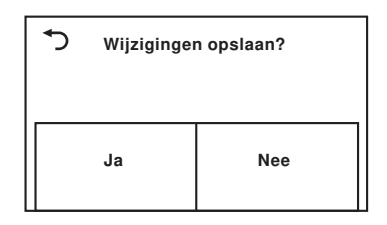

#### 6.2 Favorieten wijzigen of verwijderen

- Tik op de toets -O.
  - De toesteldeur gaat open.
- ► Tik op de toets ♡....
  - Op het touchdisplay verschijnt het menu van de favoriete programma's.
- Tik op het te wijzigen favoriete programma, bijv.
   C<sup>3</sup>.
  - Op het touchdisplay staat: «Wijzigen» en «Wissen»

#### Wijzigen

- Tik op «Wijzigen» om het favoriete programma te wijzigen.
  - Op het touchdisplay verschijnt het favoriete programma.
- Voer de wijzigingen uit.
- Tik op de toets  $\heartsuit$ ... en sla de wijzigingen op.

#### Wissen

- Tik op «Wissen» om het favoriete programma te wissen.
  - Op het touchdisplay verschijnt het menu van de favoriete programma's.
  - Het favoriete programma is gewist.

#### 6.3 Favorieten starten

- Sluit de toesteldeur.
  - De trommelverlichting wordt uitgeschakeld.
  - Op het touchdisplay verschijnt het startscherm.
- ► Tik op de toets ♡....
  - Op het touchdisplay verschijnt het menu van de favoriete programma's.
- Tik op het gewenste favoriete programma, bijvoorbeeld <sup>C3</sup>.
- ► Tik op de toets .
  - Het geselecteerde programma start.

| ۍ  | dzBonte was |        |
|----|-------------|--------|
| Wi | jzigen      | Wissen |

| S Favoriet selecteren    | 1/2 |
|--------------------------|-----|
| ǹ leeg                   |     |
| Dz leeg                  |     |
| C <sup>3</sup> Bonte was |     |

## 7 V-ZUG-Home

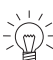

Laad actualiseringen via V-ZUG-Home op uw toestel zodat u altijd gegarandeerd bent van de nieuwste stand.

Hierbij verklaar ik, V-ZUG Ltd, dat het type radioapparatuur conform is met Richtlijn 2014/53/EU. De volledige tekst van de EU-conformiteitsverklaring kan worden geraadpleegd op het volgende internetadres: https://www.vzug.com/nl/nl/int\_testinstitute\_vzug

#### 7.1 Voorwaarden

Om van de volledige omvang van V-ZUG-Home gebruik te kunnen maken, moet aan de volgende voorwaarden zijn voldaan:

- Internettoegang en toegang tot Google Play<sup>™</sup> Store/App Store<sup>®</sup>
- Smartphone of tablet dat met het thuisnetwerk verbonden is
- Systeemvereisten voor smartphone of tablet: vanaf Android 6.0 of vanaf iOS 11.0
- Wifi dat aan een van de volgende standaards voldoet: 2.4GHz 802.11 b/g/n

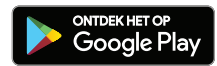

Google Play<sup>™</sup> is een handelsmerk van Google Inc.

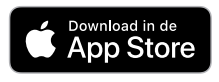

Apple en het Apple-logo zijn merken van Apple Inc. die in de VS en in andere landen geregistreerd zijn. App Store<sup>®</sup> is een handelsmerk van Apple Inc.

#### 7.2 Eerste inbedrijfstelling

Blijf tijdens het maken van de verbinding in de buurt van het huishoudelijk apparaat en houd het wachtwoord van uw draadloze netwerk gereed.

#### App installeren

- Op de smartphone/tablet Bluetooth en locatiebepaling activeren.
- ► In de Google Play<sup>™</sup> Store/App Store<sup>®</sup> naar «V-ZUG» zoeken.
- ► V-ZUG-app installeren en openen.

#### V-ZUG-Home-modus op het apparaat activeren

 In de persoonlijke instellingen onder «V-ZUG-Home» de bedrijfsmodus «Weergeven» of «Bedienen en weergeven» instellen.

#### Apparaat met het thuisnetwerk verbinden

- ► Voeg het huishoudelijk apparaat toe in de V-ZUG-app.
  - In de V-ZUG-app verschijnt een Bluetooth-koppelingsverzoek.
  - Op het display van het huishoudelijk apparaat verschijnt een 6-cijferige pincode.
- Voer de 6-cijferige pincode in in de V-ZUG-app en bevestig het Bluetooth-koppelingsverzoek.
  - In de V-ZUG-app verschijnt de naam van het actieve wifinetwerk en wordt gevraagd om het wifiwachtwoord in te voeren.
- Voer het wifiwachtwoord in.
  - Het huishoudelijke apparaat is verbonden met de actieve wifi.

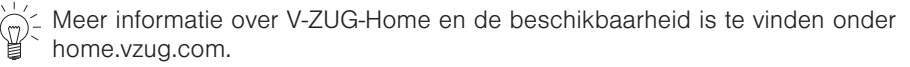

## 8 Persoonlijke instellingen

-

Persoonlijke instellingen kunnen alleen worden gewijzigd als er geen programma actief is en er geen foutmeldingen worden weergegeven.

#### 8.1 Persoonlijke instellingen aanpassen

- Sluit de toesteldeur.
- - Op het touchdisplay verschijnt de keuze van de standaard- en extra programma's.
- Tik op de toets <sup>©</sup>.
  - Op het touchdisplay verschijnt het menu van de persoonlijke instellingen.
- Selecteer en wijzig de gewenste instellingen en subniveaus.
- Tik op de toets of om de geselecteerde instelling op te slaan.
- ► Tik op de toets 1/3 om meer instellingen te selecteren.
- Tik op de toets O om het menu van de persoonlijke instellingen te verlaten.

#### 8.2 Helderheid

Het display kan worden aangepast aan de desbetreffende lichtomstandigheden.

#### 8.3 Toetstoon

De toetstoon kan worden in- en uitgeschakeld. De toetstoon voor de toetsen ▷▷I en ▷▷II kan niet worden uitgeschakeld.

#### 8.4 Gezichtspunt

Verbetert de leesbaarheid van het touchdisplay als dit van schuin onder wordt bekeken.

#### 8.5 Taal

De taal wordt ingesteld bij de eerste ingebruikname. Deze kan worden gewijzigd.

#### 8.6 Achtergrondafbeelding

De achtergrondafbeelding van het touchdisplay kan worden uitgeschakeld. De achtergrond is dan zwart.

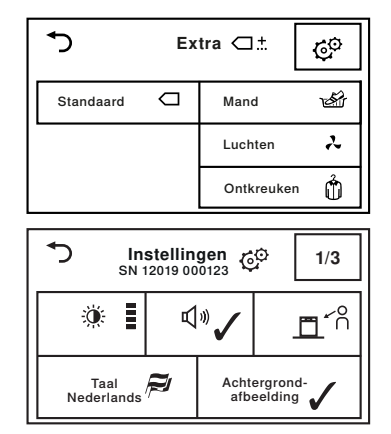

- Donker
- Middel
- Licht (fabrieksinstelling)
- Zeer licht
- Aan (fabrieksinstelling)
- Uit
- \* not be the second second seco
- N: Van onder op het touchdisplay

- Aan (fabrieksinstelling)
- Uit

## 8.7 Droogheidsgraad

Wijzig de droogheidsgraad als het wasgoed niet voldoende gedroogd is of indien het te droog is. De nieuwe droogheidsgraad geldt dan voor alle programma's. Een lage droogheidsgraad (kort nadrogen) wordt aanbevolen voor zeer hard water, een hoge droogheidsgraad voor zeer zacht water.

#### Gevaar voor te sterk drogen!

Te sterk drogen leidt tot een zwaardere belasting van het wasgoed.

## 8.8 OmkerenPlus

Als deze functie is ingeschakeld, wordt het wasgoed gelijkmatig gedroogd en wordt het risico op verstrikt raken van het wasgoed verminderd.

## 8.9 EcoManagement

Als deze functie is ingeschakeld, worden aan het begin van het programma de verbruiksprognosen en aan het einde van het programma de vastgestelde verbruikswaarden weergegeven. De opgeslagen verbruikswaarden kunnen onder «Statistiek» worden gewist.

## 8.10 Kinderbeveiliging

De kinderbeveiliging voorkomt dat een programma toevallig wordt gestart. Het toestel kan alleen worden bediend nadat de code 731 is ingevoerd.

## 8.11 Trommelverlichting

Als deze functie is ingeschakeld, schakelt de trommelverlichting automatisch in als de toesteldeur wordt geopend en automatisch uit als de toesteldeur wordt gesloten.

## 8.12 Standaardmodus

Er kan worden ingesteld welke van de drie extra functies «SilentPlus», «Sprint» en «Energie besparen» bij elke programmakeuze standaard wordt geactiveerd. Bij «Geen extra functie» wordt er geen extra functie geactiveerd.

- Voor zeer hard water
- Voor hard water
- Voor normaal water (fabrieksinstelling)
- Voor zacht water
- Voor zeer zacht water
- Aan
- Uit (fabrieksinstelling)
- Aan (fabrieksinstelling)
- Uit
- Statistiek
- Info
- Aan
- Uit (fabrieksinstelling)
- Aan (fabrieksinstelling)
- Uit
- Geen extra functie (fabrieksinstelling)
- SilentPlus
- Sprint
- Energie besparen

#### 8.13 V-ZUG-Home

Met V-ZUG-Home (zie pagina 25) heeft u via de V-ZUG app toegang tot uw toestel en kunt u bijvoorbeeld

- een draaiend toestel uitschakelen
- diverse statussen van uw huishoudelijke apparatuur opvragen.

Meer informatie over V-ZUG-Home en de beschikbaarheid is te vinden onder ho-

#### 8.14 Fabrieksinstellingen

De fabrieksinstellingen kunnen worden teruggezet. De gewijzigde taal wordt daarbij niet teruggezet naar de fabrieksinstelling.

Bij het terugzetten van de fabrieksinstellingen worden ook opgeslagen favorieten gewist.

## 9 Demo-modus

In de demo-modus zijn bijna alle functies van het toestel beschikbaar, maar er kan niet worden gedroogd.

#### 9.1 Inschakelen

- Sluit de toesteldeur.
- - Op het touchdisplay verschijnt de keuze van de standaard- en extra programma's.
- Tik op de toets <sup>3</sup>
   Op het touchdisplay verschiint het menu van d
  - Op het touchdisplay verschijnt het menu van de persoonlijke instellingen.
  - Houd de toets Q... 5 seconden ingedrukt, totdat op het touchdisplay het menu van de demo-modus verschijnt.
    - Op het touchdisplay staat: "Status: uit"
  - Druk op de toets 
    De demo-modus is geselecteerd.
  - Druk op de toets <sup>o</sup>//.
    - De demo-modus is ingeschakeld.
    - Op het touchdisplay verschijnt het startscherm.

- Bedienen en weergeven
- Displays
- Uit (fabrieksinstelling)

- • V: Terugzetten
  - T: Niet terugzetten

#### 9.2 Uitschakelen

- Sluit de toesteldeur.

- Op het touchdisplay verschijnt de keuze van de standaard- en extra programma's.

- Tik op de toets <sup>©</sup>.
   Op het touchdisplay verschijnt het menu van de persoonlijke instellingen.
- Houd de toets Q... 5 seconden ingedrukt, totdat op het touchdisplay het menu van de demo-modus verschijnt.
  - Op het touchdisplay staat: "Status: aan"
- Druk op de toets X .
  - De demo-modus is niet meer geselecteerd.
- Druk op de toets <sup>ok/</sup>.
  - De demo-modus is uitgeschakeld.
  - Op het touchdisplay verschijnt het startscherm.

## 10 Verzorging en onderhoud

Bij sterke pluisvorming kan de storingsmelding «A9 Filter reinigen» verschijnen (zie pagina 32).

#### 10.1 Reinigingsintervallen

| Toestelonderdeel    | Reinigingsinterval                                                         |
|---------------------|----------------------------------------------------------------------------|
| Deurzeef            | <ul><li>Na elk gebruik</li><li>Bij melding «A9 Filter reinigen»</li></ul>  |
| Deurfiltermat       | <ul><li>Bij melding «A9 Filter reinigen»</li><li>Indien nodig</li></ul>    |
| Frontfilter         | <ul> <li>Bij melding «A9 Filter reinigen»</li> <li>1 × per jaar</li> </ul> |
| Vochtigheidssensor  | <ul> <li>Bij melding «A3 Vochtigheidssensor reinigen»</li> </ul>           |
| Temperatuursensor   | Indien nodig                                                               |
| Buitenkant reinigen | Indien nodig                                                               |

#### 10.2 Deurzeef en deurfiltermat reinigen

#### Deurzeef reinigen

- Open de toesteldeur en klap het deksel van de deurzeef open.
- ► Verwijder de deurzeef 1 en verwijder de pluizen.
- Plaats de deurzeef 1 weer in het toestel.
- Klap het deksel van de deurzeef terug en sluit de toesteldeur.

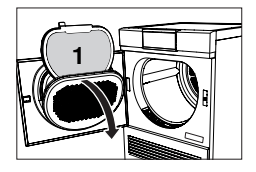

#### Deurzeef en deurfiltermat reinigen

- Verwijder de deurzeef 1 zoals beschreven onder "Deurzeef reinigen".
- Klap de deurzeef 1 open en verwijder de filtermat
   2.
- Houd de deurzeef 1 tegen het licht om afzettingen te zoeken. Reinig de deurzeef 1 indien nodig (met water, de zachte kant van de spons en vloeibaar schuurmiddel of schoonmaakazijn).
- Was de deurfiltermat 2 onder stromend water of in de wasmachine bij 40 °C.

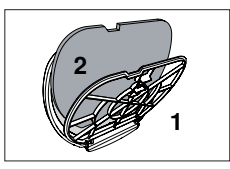

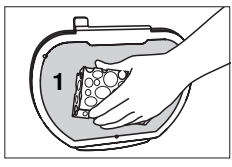

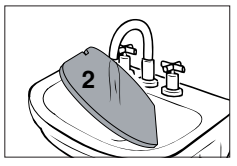

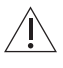

#### Schade aan het toestel door een stofzuiger!

Reinig de deurfiltermat nooit met een stofzuiger!

- Plaats de droge deurfiltermat 2 weer in de deurzeef 1.
- ► Plaats de droge deurzeef 1 weer in het toestel.

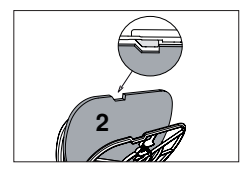

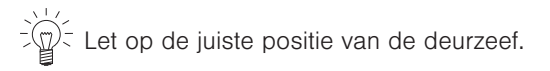

#### 10.3 Frontfilter reinigen

Als de storingsmelding "A9 Filter reinigen" na het reinigen van de deurzeef en de deurfiltermat blijft verschijnen, moet ook het frontfilter worden gereinigd.

- Open de toesteldeur en verwijder de pluizenzeef
   1.
- Trek lichtjes aan de lip 2 en trek het frontfilter 3 eruit.

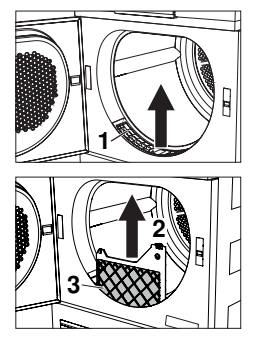

- ► Til het binnenste rooster 4 voorzichtig van de achterkant van het frontfilter 3 af en verwijder het.
- Verwijder de frontfiltermat 5 en was deze onder stromend water of in de wasmachine bij 40 °C.
- Reinig indien nodig ook het luchtkanaal voor het frontfilter met de stofzuiger of met een vochtige doek.
- Plaats de droge frontfiltermat 5 in het frontfilter 3. Leg het binnenste rooster 4 op de frontfiltermat leggen en laat het vastklikken.
- Plaats het frontfilter 3 weer in het toestel totdat het vastklikt. Let op de juiste positie.
- ► Plaats de pluizenzeef 1 weer in het toestel.

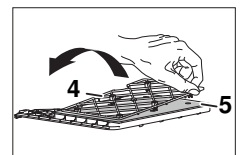

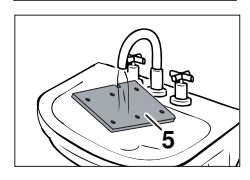

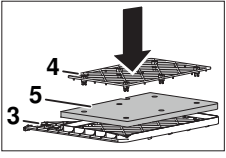

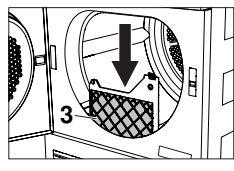

Schade aan het toestel door onjuist geplaatst frontfilter en ontbrekende frontfiltermat!

Het toestel start uitsluitend met correct geplaatst frontfilter. Gebruik het toestel nooit zonder frontfiltermat.

#### 10.4 Vochtigheidssensor reinigen

Bij storingsmelding «A3» moet de vochtigheidssensor worden gereinigd.

- Open de toesteldeur.
- Verwijder pluizen en vreemde voorwerpen van de vochtigheidssensor 1.
- Reinig de vochtigheidssensor 1 indien nodig met een vochtige doek en droog deze na.

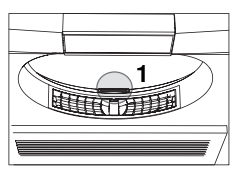

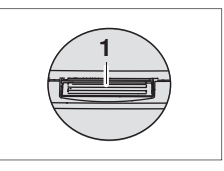

#### 10.5 Temperatuursensor reinigen

#### Provide temperatuursensor voorzichtig!

- Open de toesteldeur en verwijder het frontfilter 1.
- Reinig de temperatuursensor 2 met een vochtige doek.
- ► Plaats de pluizenzeef 1 weer in het toestel.

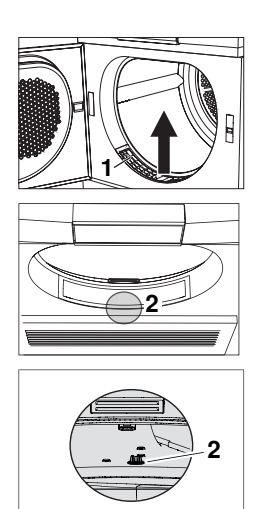

#### 10.6 Toestel reinigen

 Veeg het toestel af en toe vanbuiten af met een vochtige doek en droog het daarna af.

## 11 Storingen zelf verhelpen

De volgende storingen kunt u eventueel zelf verhelpen. Lukt dit niet, noteer dan de complete storingsmelding (melding, F- en E-nummer) en bel de service.

#### 11.1 Storingsmeldingen

| Display                                  | Mogelijke oorzaak                                                                                                    | Oplossing                                                                                                    |
|------------------------------------------|----------------------------------------------------------------------------------------------------|----------------------------------------------------------------------------------------------------|
| A0 Afvoer con-<br>troleren               | <ul> <li>De afvoerleiding is<br/>verstopt, geknikt of<br/>defect.</li> <li>De opvoerhoogte van<br/>de afvoerleiding is te<br/>hoog (&gt;1,2 m).</li> <li>Het toestel is aange-<br/>sloten op een dubbe-<br/>le inbouwsifon.</li> </ul> | <ul> <li>Controleer de afvoerleiding buiten het toestel.</li> <li>Druk op de toets ▷▷I.</li> <li>Start het programma opnieuw.</li> </ul>                  |
| A3 Vochtig-<br>heidssensor rei-<br>nigen | De vochtigheidssen-<br>sor is vervuild of nat.                                                                                                    | <ul> <li>Reinig de vochtigheidssensor en droog<br/>hem af (zie pagina 31).</li> <li>Druk op de toets DD.</li> <li>Start het programma opnieuw.</li> </ul> |

| Display                                          | Mogelijke oorzaak                                                                         | Oplossing                                                                                                    |
|--------------------------------------------------|-------------------------------------------------------------------------------------------|----------------------------------------------------------------------------------------------------|
| A9 Filter reini-<br>gen                          | <ul> <li>Deurzeef, deurfilter-<br/>mat en/of frontfilter<br/>zijn verstopt.</li> </ul>    | <ul> <li>Controleer en reinig de deurzeef en deurfiltermat (zie pagina 29).</li> <li>Controleer en reinig het frontfilter (zie pagina 30).</li> <li>Druk op de toets VVI.</li> <li>Start het programma opnieuw.</li> </ul> |
| Deurzeef plaat-<br>sen/toesteldeur<br>sluiten    | <ul><li>De deurzeef ont-<br/>breekt.</li><li>De toesteldeur is<br/>open.</li></ul>        | <ul> <li>Plaats de deurzeef (let op de juiste positie).</li> <li>Sluit de toesteldeur.</li> <li>Start het programma opnieuw.</li> </ul>                                                                                    |
| Frontfilter plaat-<br>sen                        | Het frontfilter is niet correct geplaatst.                                                | <ul> <li>Plaats het frontfilter op de juiste wijze.</li> <li>Sluit de toesteldeur.</li> <li>Start het programma opnieuw.</li> </ul>                                                                                        |
| FXX/EXX zie<br>handleiding<br>SN XXXXX<br>XXXXXX | <ul> <li>Verschillende situa-<br/>ties kunnen tot deze<br/>foutmelding leiden.</li> </ul> | <ul> <li>Druk op de toets \vee l.</li> <li>Trek de stekker uit het stopcontact.</li> <li>Wacht ca. 1 minuut.</li> <li>Steek de stekker weer in het stopcontact<br/>en selecteer een nieuw programma.</li> </ul>            |
|                                                  | <ul> <li>Indien de storing op-<br/>nieuw verschijnt:</li> </ul>                           | <ul> <li>Noteer de volledige storingsmelding en<br/>het serienummer (SN) van het toestel.</li> <li>Trek de stekker uit het stopcontact.</li> <li>Neem contact op met de klantenservice<br/>(zie pagina 43).</li> </ul>     |
| UXX/EXX zie<br>handleiding<br>SN XXXXX<br>XXXXXX | <ul> <li>Overspanning (U1)</li> <li>Onderspanning (U2)</li> </ul>                         | <ul> <li>Druk op de toets VVI.</li> <li>Trek de stekker uit het stopcontact.</li> <li>Wacht ca. 1 minuut.</li> <li>Steek de stekker weer in het stopcontact<br/>en selecteer een nieuw programma.</li> </ul>               |
|                                                  | <ul> <li>Indien de storing op-<br/>nieuw verschijnt:</li> </ul>                           | <ul> <li>Trek de stekker uit het stopcontact.</li> <li>Laat de huisinstallatie door een elektro-<br/>technisch installateur controleren.</li> </ul>                                                                        |

#### 11.2 Andere mogelijke problemen

| Probleem                           | Mogelijke oorzaak                                                     | Oplossing                                                                                                    |
|------------------------------------|-----------------------------------------------------------------------|----------------------------------------------------------------------------------------------------|
| Het programma<br>duurt aanzienlijk | <ul> <li>Deurzeef en/of deur-<br/>filtermat zijn verstopt.</li> </ul> | <ul> <li>Reinig deurzeef en/of<br/>deurfiltermat (zie pagina 29).</li> </ul>                                                       |
| langer dan                         | <ul> <li>Frontfilter is verstopt.</li> </ul>                          | <ul> <li>Reinig het frontfilter (zie pagina 30).</li> </ul>                                                                        |
| weergegeven.                       | <ul> <li>Het wasgoed was<br/>zeer nat.</li> </ul>                     | <ul> <li>Centrifugeer het wasgoed met een hoger<br/>toerental.</li> </ul>                                                          |
| -                                  | De omgevingstempe-<br>ratuur is te hoog of te<br>laag.                | <ul> <li>Verbeter de ventilatie van de ruimte.</li> <li>Zorg ervoor dat de kamertemperatuur<br/>tussen 5 en 35 °C ligt.</li> </ul> |

#### Probleem Mogelijke oorzaak Oplossing ► Druk op de toets ▷▷. Er is een programma Er kan geen • onderbroken. nieuw program- Selecteer een nieuw programma. ma worden geselecteerd. Het wasgoed is De belading bestaat Selecteer een langer programma, bij-uit verschillende texvoorbeeld Extra droog 🔆. niet droog genoeg of de rand tielsoorten. Of: van de jeans is Selecteer Tijdelijk drogen min2.... nog steeds nat. Of: Wijzig de droogheidsgraad (zie pagina) 27). Deurzeef en/of deur-Reinia deurzeef en/of deurfiltermat (zie pagina 29). filtermat zijn verstopt. Frontfilter is verstopt. Reinig het frontfilter (zie pagina 30). De stroomtoevoer is Controleer de stekker, kabel en zekerinonderbroken. gen. De vochtigheidssen-Reinig de sor is vervuild. vochtigheidssensor (zie pagina 31). De demo-modus is in- Schakel de demo-modus uit (zie pagina 29). geschakeld. De resterende De droogheidsgraad Geen maatregelen nodig. De weergave is nog niet bereikt. tijd blijft voor gaat automatisch verder als de drooglangere tijd stilheidsgraad is bereikt. staan. Samenstelling van het ► Geen maatregelen. De weergave gaat na enige tijd automatisch verder. wasgoed is sterk verschillend. De deurzeef is ver-Reinig de deurzeef (zie pagina 29). vuild. De programma- Het wasgoed wordt Geen maatregelen nodig. Wasgoed kan fase blijft langeafgekoeld. op elk moment worden uitgenomen, mits re tijd op "Extra · Een hoge omgevingshet daarna wordt uitgespreid om af te ventilatie" staan. temperatuur verlengt koelen. de afkoelfase. De temperatuursen-Reinia de sor is verontreinigd. temperatuursensor (zie pagina 32). Het toestel start De toesteldeur is Sluit de toesteldeur. niet. open. Deurzeef of frontfilter Plaats de deurzeef of het frontfilter en let ontbreekt. daarbij op de juiste positie. De stroomtoevoer is Steek de stekker in het stopcontact. onderbroken. Schakel de wandschakelaar in.

#### 11 Storingen zelf verhelpen

| Probleem                                                                      | Mogelijke oorzaak                                                                                                    | Oplossing                                                                                                    |
|-------------------------------------------------------------------------------|----------------------------------------------------------------------------------------------------|----------------------------------------------------------------------------------------------------|
| Tijdens het ge-<br>bruik springt de<br>toesteldeur<br>open.                   | <ul> <li>Verschillende situa-<br/>ties in het toestel kun-<br/>nen hiertoe leiden.</li> </ul>                                                                                                    | <ul> <li>Sluit de toesteldeur.</li> <li>Tik op de toets bi.</li> <li>Het programma wordt voortgezet.</li> </ul>                                               |
| De wastrommel<br>bevat krassen<br>en deuken.                                  | <ul> <li>Door het drogen van<br/>textiel met knopen of<br/>gespen kunnen kras-<br/>sen en deuken ont-<br/>staan.</li> </ul>                                                                                                    | <ul> <li>Er is geen oplossing nodig. De krassen<br/>en deuken hebben geen invloed op het<br/>droogproces of het droogresultaat.</li> </ul>                    |
| Het wasgoed is                                                                | <ul> <li>Te zware belading.</li> </ul>                                                                                                    | <ul> <li>Verminder de belading.</li> </ul>                                                                                                    |
| sterk gekreukt.                                                               | <ul> <li>Het wasgoed in de<br/>wasmachine is met<br/>een te hoog toerental<br/>gecentrifugeerd.</li> </ul>                                                                                                    | <ul> <li>Schakel de extra functie OmkerenPlus</li> <li>in (zie pagina 15).</li> <li>Of:</li> <li>Centrifugeer het wasgoed met een lager toerental.</li> </ul> |
| -                                                                             | <ul> <li>Het wasgoed is aan<br/>het einde van het pro-<br/>gramma verstrikt.</li> </ul>                                                                                                    | <ul> <li>Schakel de extra functie OmkerenPlus</li> <li>in (zie pagina 15).</li> </ul>                                                                         |
|                                                                               | <ul> <li>Het wasgoed is aan<br/>het einde van het pro-<br/>gramma te lang in de<br/>wastrommel blijven<br/>liggen.</li> </ul>                                                                                                    | <ul> <li>Neem het wasgoed aan het einde van<br/>het programma direct uit de wastrom-<br/>mel.</li> </ul>                                                      |
| De weergege-<br>ven EcoMana-<br>gement-ver-<br>bruikswaarden<br>zijn te hoog. | <ul> <li>De waarden kunnen<br/>afhankelijk van het<br/>programma, de bela-<br/>ding, extra functies en<br/>persoonlijke instellin-<br/>gen variëren.</li> <li>Systeemgebonden<br/>schommelingen kun-<br/>nen niet worden uit-<br/>gesloten.</li> </ul> | Neem de persoonlijke instellingen en ex-<br>tra functies in acht.                                                                                             |
| Er vormen zich<br>kluwens op het<br>beddengoed.                               |                                                                                                    | <ul> <li>Selecteer de extra functie ,OmkerenPlus'<br/>(zie pagina 15).</li> <li>Of:</li> </ul>                                                                |
|                                                                               |                                                                                                    | <ul> <li>Selecteer het textielprogramma ,Bedden-<br/>goed' (zie pagina 13).</li> </ul>                                                                        |

## 12 Reserveonderdelen

Geef bij bestellingen het serienummer (SN) op.

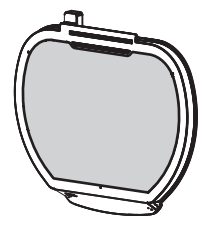

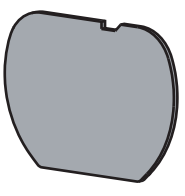

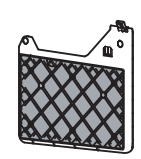

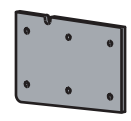

Deurzeef met Deurfiltermat

Deurfiltermat

Frontfilter

Frontfiltermat

Pluizenzeef

## 13 Technische gegevens

#### Algemene aanwijzingen

| 5 , 5                                          |                                                                        |
|------------------------------------------------|------------------------------------------------------------------------|
| Hoogte                                         | 85 cm                                                                  |
| Breedte                                        | 59,5 cm                                                                |
| Diepte                                         | 61 cm                                                                  |
| Gewicht                                        | 52,5 kg                                                                |
| Opvoerhoogte pomp                              | 1,2 m                                                                  |
| Hoeveelheid wasgoed                            | 7 kg droog wasgoed                                                     |
| Toelaatbare ruimtetemperaturen tijdens gebruik | 5 °C tot 35 °C                                                         |
| Elektrische aansluiting                        | De elektrische aansluiting vindt u op het typeplaatje (zie pagina 43). |

#### 13.1 Lichtbronnen

#### \ Lichtbronnen mogen uitsluitend door servicemonteurs vervangen worden.

Dit product bevat een lichtbron van energie-efficiëntieklasse E.

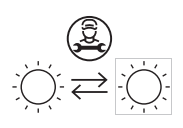

/Ì

#### 13.2 Aanwijzingen voor keuringsdiensten

- Voor elke meting moet het toestel gedurende ten minste 5 minuten op het elektriciteitsnet aangesloten zijn.
- Correct onderzoek van de opgegeven informatie kan het beste plaatsvinden na een inloopfase van 5 volledige droogprogramma's (automatisch programma: normaal droog <u>202</u>) met wasgoed.
- ► Na elk droogprogramma moet de deurzeef nat worden gereinigd.
- Het aftasten van de vochtigheid in het toestel is afgestemd op een gemiddelde waterhardheid. Om het toestel conform de norm (750 µS/cm) aan de watergeleidbaarheid aan te passen, moet in de persoonlijke instellingen de droogheidsgraad op «1» ingesteld zijn (zie pagina 27).
- ► Stel het normprogramma in conform EN 61121:

| Programma                          | Hoeveelheid<br>wasgoed | Instellen                                                                                                    |
|------------------------------------|------------------------|----------------------------------------------------------------------------------------------------|
| Katoenen wasgoed, normaal<br>droog | 7 kg                   | <ul> <li>Druk op de toets .</li> <li>Druk op de toets .</li> <li>Druk op de toets .</li> <li>Druk op de toets .</li> </ul>                      |
| Katoenen wasgoed, strijkdroog      | 7 kg                   | <ul> <li>Druk achtereenvolgens op de toetsen ◊◊ en ♀e.</li> <li>Druk op de toets ▷॥.</li> </ul>                                                 |
| Strijkvrij, normaal droog          | 2,5 kg                 | <ul> <li>Druk achtereenvolgens op de toetsen ⅔, €e en ⊙.</li> <li>Druk op de toets <a href="https://www.setailor.example.com">w</a>.</li> </ul> |

#### 13.3 Productgegevensblad

#### Volgens EU-verordening nr. 392/2012

| Merk                                                                              | -            | V-ZUG Ltd                                  |
|-----------------------------------------------------------------------------------|--------------|--------------------------------------------|
| De modelcode komt overeen met de eerste 5 te-<br>kens op het typeplaatje.         | -            | AT6T-12019                                 |
| Nominale capaciteit katoenen wasgoed bij volledi-<br>ge belading                  | kg           | 7                                          |
| Toesteltype                                                                       | -            | Condens-<br>droger                         |
| Energie-efficiëntieklasse                                                         | -            | A+++                                       |
| Energieverbruik van x kWh/jaar <sup>1</sup>                                       | kWh/<br>jaar | 142,0                                      |
| Drogertype                                                                        | -            | Wasdroger met automati-<br>sche inrichting |
| Energieverbruik van het standaard katoenprogram-<br>ma bij volledige belading     | kWh          | 1,16                                       |
| Energieverbruik van het standaard katoenprogram-<br>ma bij gedeeltelijke belading | kWh          | 0,67                                       |

| Volgens EU-verordening nr. 392/2012                                                       |     |                    |
|-------------------------------------------------------------------------------------------|-----|--------------------|
| Opgenomen vermogen in uitgeschakelde toestand                                             | W   | 0,09               |
| Opgenomen vermogen in de niet-uitgeschakelde toestand                                     | W   | 2,60               |
| Tijdsduur van de niet-uitgeschakelde toestand                                             | min | 10                 |
| Standaard katoenprogramma <sup>2</sup>                                                    |     | Standaardprogramma |
| Gewogen programmaduur <sup>3</sup>                                                        | min | 140                |
| Programmaduur van het standaard katoenprogram-<br>ma bij volledige belading               | min | 182                |
| Programmaduur van het standaard katoenprogram-<br>ma bij gedeeltelijke belading           | min | 108                |
| Condensatie-efficiëntieklasse 4                                                           | -   | А                  |
| Condensatie-efficiëntie van het standaard katoen-<br>programma bij volledige belading     | %   | 94                 |
| Condensatie-efficiëntie van het standaard katoen-<br>programma bij gedeeltelijke belading | %   | 94                 |
| Gewogen condensatie-efficiëntie 5                                                         | %   | 94                 |
| Geluidsvermogensniveau                                                                    | dB  | 62                 |

1 Energieverbruik van x kWh/jaar op basis van 160 droogcycli voor het standaard katoenprogramma bij volledige belading en gedeeltelijke belading alsook van het verbruik van de bedrijfsmodi met minder opgenomen vermogen. Het daadwerkelijke energieverbruik per cyclus hangt af van het gebruik van

het toestel.

2 Standaard katoenprogramma waarop de informatie op het label en het gegevensblad betrekking heeft. Dit programma is geschikt voor het drogen van normaal nat katoenen textiel en met betrekking tot het energieverbruik voor katoenen wasgoed het efficiëntst.

3 Gewogen programmaduur van het standaard katoenprogramma bij volledige en gedeeltelijke belading.

4 Condensatie-efficiëntieklasse op een schaal van G (laagste efficiëntie) tot A (hoogste efficiëntie).

5 Gewogen condensatie-efficiëntie van het standaard katoenprogramma bij volledige en gedeeltelijke belading.

## 14 Tips voor het drogen

#### 14.1 Energie besparen

- Centrifugeer het wasgoed voor het drogen in de wasmachine met hoog toerental. De mechanische waterafvoer in de wasmachine is veel efficiënter dan de verdamping van het water in de wasdroger.
- Reinig deurzeef en filtermatten regelmatig. Verontreinigde pluizenfilters blokkeren de luchtstroom en verminderen de efficiëntie van het toestel.
- Benut het maximale vulgewicht van de desbetreffende programma's zoveel mogelijk.
- Activeer «EcoManagement» om efficiënte programma's te vinden.

#### 14.2 Schade voorkomen

- · Neem de textielverzorgingssymbolen op de labels van het textiel in acht.
- Gebruik bij het drogen bij voorkeur geen geurdoekjes of andere textielverzorgingsmiddelen.

- Verwijder voor het drogen vreemde voorwerpen en grotere onderdelen van metaal of harde kunststof (bijv. gespen, stenen, wasbollen). Deze kunnen deuken in de wastrommel veroorzaken.
- Sluit ritssluitingen, haakjes en oogjes. Deze kunnen het wasgoed en de wastrommel beschadigen.
- Sluit dekbedovertrekken en kussenslopen en knoop ceinturen of schortlinten dicht om onontwarbare kluwens te voorkomen.

## 15 Afvoer

#### 15.1 Verpakking

Kinderen mogen in geen geval met verpakkingsmateriaal spelen omdat er letselof verstikkingsgevaar bestaat. Berg verpakkingsmateriaal veilig op en gooi het op een milieuvriendelijke manier weg.

#### 15.2 Veiligheid

Het apparaat onbruikbaar maken om ongevallen door ondeskundig gebruik (bijv. door spelende kinderen) te vermijden:

- Het toestel loskoppelen van het stroomnet. Bij een vast geïnstalleerd toestel moet dit door een erkende elektromonteur worden gedaan. De voedingskabel aan het toestel afsnijden.
- Verwijder de deursluiting of maak hem onklaar.

#### 15.3 Afvoer

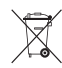

- Het symbool met de doorgestrepen vuilnisbak geeft aan dat oude elektrische en elektronische toestellen overeenkomstig de van toepassing zijnde WEEE-wetgeving afgevoerd moeten worden. Dergelijke toestellen kunnen gevaarlijke en milieugevaarlijke stoffen bevatten.
- Deze toestellen moeten via een aangewezen inzamelpunt voor de recycling van elektrische en elektronische toestellen worden afgevoerd en mogen niet als huishoudelijk afval worden afgevoerd. Op deze wijze levert u een bijdrage aan de bescherming van het milieu en van hulpbronnen.
- Voor aanvullende informatie verzoeken wij u contact op te nemen met de plaatselijke autoriteiten.

#### 15.4 Aanwijzing voor de warmtepomp

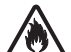

#### Brandgevaar!

Het toestel bevat het milieuvriendelijke, maar brandbare koelmiddel R290. Een niet-deskundige verwijdering kan tot brand en vergiftiging leiden. Voer het toestel vakkundig af en beschadig de leidingen van het koelmiddelcircuit niet.

| Warmtepomp      | hermetisch gesloten |
|-----------------|---------------------|
| Koudemiddel     | R290                |
| Vulgewicht [kg] | 0,149               |

## Adressen importeurs

| AU/NZ                               | V-ZUG Australia Pty. Ltd.                                                                                                    | LB | Kitchen Avenue SAL                                                                                                    |
|-------------------------------------|----------------------------------------------------------------------------------------------------|----|----------------------------------------------------------------------------------------------------|
|                                     | 2/796 High Street<br>Kew East 3102, VIC<br>AUSTRALIË                                                                           |    | Mirna El Chalouhi Highway<br>Wakim Bldg, Jdeiheh<br>Beiroet<br>LIBANON                                                    |
| CN                                  | V-ZUG (Shanghai)                                                                                                    | RU | OOO Hometek                                                                                                    |
|                                     | Domestic Appliance Co. Ltd.<br>Raffles City Changning Office<br>Tower 3<br>No. 1139 Changning Road<br>200051 Shanghai<br>CHINA |    | Dubininskaya Street 57 building 1<br>113054 Moskou<br>RUSLAND                                                             |
| AT/BE/                              | V-ZUG Europe BV                                                                                                    | SG | V-ZUG Singapore Pte. Ltd.                                                                                                 |
| DK/DE/<br>ES/FR/<br>NO/NL/<br>LU/SE | Evolis 102<br>8530 Harelbeke<br>BELGIË                                                                                         |    | 6 Scotts Road<br>Scotts Square #03- 11/12/13<br>228209 Singapore<br>SINGAPORE                                             |
| GB/IE                               | V-ZUG UK Ltd.                                                                                                    | TH | V-ZUG (Thailand) Ltd.                                                                                                    |
|                                     | 27 Wigmore Street<br>Londen W1U 1PN<br>GROOT-BRITTANNIË                                                                        |    | 140/36, 17th Floor ITF Tower, Si-<br>lom Road<br>Suriyawong Sub-district<br>Bangrak District<br>Bangkok 10500<br>THAILAND |
| HK/MO                               | V-ZUG Hong Kong Co. Ltd.                                                                                                    | TR | GÜRELLER                                                                                                    |
|                                     | 12/F, 8 Russell Street<br>Causeway Bay<br>HONGKONG                                                                             |    | Anchor Sit.3A/1-2 Çayyolu<br>06690 ÇANKAYA/ANKARA<br>TURKIJE                                                              |
| IT                                  | Frigo 2000 S.p.A                                                                                                    | UA | Private enterprise "Stirion" (MIRS                                                                                        |
|                                     | Viale Fulvio Testi 125<br>20092 Cinisello Balsamo (Mil-<br>aan)<br>ITALIË                                                      |    | <b>corp.)</b><br>Osipova Street 37<br>65012 Odessa<br>OEKRAÏNE                                                            |
| IL                                  | Digital Kitchen                                                                                                    | VN | V-ZUG VIETNAM COMPANY LTD.                                                                                                |
|                                     | Hataarucha 3<br>6350903 Tel Aviv<br>ISRAEL                                                                                     |    | 21st Floor, Saigon Centre, 67 Le<br>Loi<br>Ben Nghe Ward, District 1<br>Ho Chi Minh City, 700000<br>VIETNAM               |

## 16 Trefwoordenregister

#### Α

| Achtergrondafbeelding    | 26 |
|--------------------------|----|
| Adressen importeurs      | 40 |
| Afvoer                   | 39 |
| Automatische programma's | 11 |
| Starten 17,              | 22 |
| Verbruikswaarden         | 12 |

#### В

| Babywas                     |    |
|-----------------------------|----|
| Textielprogramma's          | 13 |
| Beddengoed                  |    |
| OmkerenPlus                 | 15 |
| Textielprogramma's          | 13 |
| Beëindigen                  |    |
| Programma                   | 21 |
| Behoedzaam drogen           |    |
| Babywas                     | 13 |
| Behoedzaam                  | 15 |
| Extra behoedzaam            | 16 |
| Overhemden                  | 13 |
| Vrijetijds- en sportkleding | 14 |
| Wollen textiel              | 14 |
| Zijde                       | 13 |
| Bonte was                   |    |
| Textielprogramma's          | 13 |

#### D

| Dekbedden            |    |
|----------------------|----|
| Dons dik             | 14 |
| Dons dun             | 14 |
| Deuropening 11, 17,  | 22 |
| Dons                 | 14 |
| Draadloze verbinding | 25 |
| Droogheidsgraad      | 27 |

#### Е

| EcoManagement 11<br>Displays | , 16<br>. 22 |
|------------------------------|--------------|
| Inschakelen                  | . 27         |
| Eerste inbedrijfstelling     | . 10         |
| Efficiënt drogen             |              |
| Standaardprogramma           | . 15         |
| Energie besparen 11, 16      | , 38         |
| EcoManagement                | . 16         |
| Extra behoedzaam             | . 16         |
| Extra droog                  | . 12         |
| Extra functies               | . 15         |
| Starten                      | . 19         |
| Extra programma's            | . 11         |
| Starten 18                   | , 26         |
| Extra ventilatie             | . 34         |
|                              |              |

#### F

| Fabrieksinstellingen | 28 |
|----------------------|----|
| Favorieten           | 11 |
| Starten              | 24 |
| Frontfiltermat       |    |
| Uitnemen             | 31 |

#### G

| Garantieverlenging | 43 |
|--------------------|----|
| Gelijkmatig drogen | 2  |
| OmkerenPlus        | 15 |
| Gezichtspunt       | 26 |
| Goretex            |    |
| Outdoor            | 14 |

#### Н

| Handdoeken          |    |
|---------------------|----|
| Badstot             | 14 |
| Handschoenen        |    |
| Mandprogramma       | 15 |
| Helderheid          | 26 |
| Hygiënisch nadrogen |    |
| Hygiëne             | 14 |

#### J

| Jassen                                  |          |
|-----------------------------------------|----------|
| Dons dik                                | 14       |
| Dons dun                                | 14       |
| Jeans                                   |          |
| Textielprogramma's                      | 13       |
| Dons dun<br>Jeans<br>Textielprogramma's | 14<br>13 |

#### κ

| Kiemen c                                    | 14 |
|---------------------------------------------|----|
| Kinderbeveiliging<br>Inschakelen            | 27 |
| Knuttels                                    |    |
| Mandprogramma                               | 15 |
| Kreukels verminderen                        |    |
| Ontkreuken                                  | 15 |
| Kussens                                     |    |
| Dons dik                                    | 14 |
| Kwetsbare textielsoorten<br>WetClean finish | 14 |

#### L

| Lading meten<br>Lange programmaduur | 20<br>33 |
|-------------------------------------|----------|
| Luchten<br>Extra programma's        | 15       |
| WetClean finish                     | 14       |

| Wol | 14 |
|-----|----|
|-----|----|

#### Μ

| Modelnaam<br>Modelnummer | 2  |
|--------------------------|----|
| Mutsen<br>Mandprogramma  | 15 |
|                          |    |

#### 0

| OmkerenPlus 15,    | 27 |
|--------------------|----|
| Onderbreken        |    |
| Programma          | 21 |
| Ondergoed          |    |
| Normaal droog      | 12 |
| Ontkreuken         |    |
| Extra programma's  | 15 |
| Outdoor            | 14 |
| Overhemden         |    |
| Textielprogramma's | 13 |

#### Ρ

| Pauze                 |     | 11 |
|-----------------------|-----|----|
| Problemen             |     | 32 |
| Programma             |     |    |
| Onderbreken           | 11, | 21 |
| Starten 11, 17, 18,   | 22, | 26 |
| Voortijdig beëindigen | 11, | 21 |
| Wijzigen              |     | 19 |

#### R

| Reserveonderdelen                         | 36 |
|-------------------------------------------|----|
| Restduurberekening                        | 20 |
| Risico op verstrikt raken van het wasgoed |    |
| OmkerenPlus                               | 15 |

#### S

| Schade aan het toestel vermijden<br>Service & Support<br>SilentPlus<br>Snel drogen | 8<br>43<br>16 |
|------------------------------------------------------------------------------------|---------------|
| Sprint                                                                             | 16            |
| Sportkleding                                                                       |               |
| Outdoor                                                                            | 14            |
| Sprint                                                                             | 16            |
| Standaardmodus                                                                     | 27            |
| Standaardprogramma 11,                                                             | 15            |
| Starten 18,                                                                        | 26            |
| Verbruikswaarden                                                                   | 15            |
| Stil drogen                                                                        |               |
| SilentPlus                                                                         | 16            |
| Storingen                                                                          | 32            |
| Stroombesparend drogen                                                             |               |
| Uitgestelde start                                                                  | 16            |
| Symbolen                                                                           | 5             |
| Sympatex                                                                           | 14            |
|                                                                                    |               |

#### т

| Taal                     | 26 |
|--------------------------|----|
| Tafellakens              |    |
| Mangeldroog              | 12 |
| Technische vragen        | 43 |
| Textielprogramma's 11,   | 13 |
| Starten                  | 18 |
| Verbruikswaarden         | 13 |
| Tijdelijk drogen 11, 13, | 18 |
| Toestel                  |    |
| Afvoeren                 | 39 |
| Toesteldeur openen 17,   | 22 |
| Toetstoon                | 26 |
| Trommelverlichting       | 11 |
| T-shirts                 |    |
| Normaal droog            | 12 |
| Туре                     | 2  |
| Typeplaatie              | 43 |
|                          |    |

#### U

| Uitgestelde start | 16 |
|-------------------|----|
| Starten           | 19 |

#### ۷

| Veiligheidsvoorschriften |     |
|--------------------------|-----|
| Algemene                 | . 5 |
| Toestelspecifieke        | . 6 |
| Verbruikswaarden         |     |
| Automatische programma's | 12  |
| Standaardprogramma       | 15  |
| Vrijetijdskleding        |     |
| Outdoor                  | 14  |
| V-ZUG-app                | 25  |
| V-ZUG-Home 11,           | 25  |
| Modus inschakelen        | 28  |

#### W

| Warmtepomp               | 39 |
|--------------------------|----|
| Wasgoed van badstof      |    |
| Badstof                  | 14 |
| Weergave resterende tijd | 34 |
| WetClean finish          | 14 |
| Wollen textiel           |    |
| Wol                      | 14 |

#### Ζ

| Zijde              |    |
|--------------------|----|
| Textielprogramma's | 13 |

## 17 Service & Support

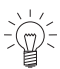

In het hoofdstuk «Storingen oplossen» vindt u nuttige informatie met betrekking tot kleinere storingen. Zo hoeft u niet om een servicemonteur te vragen en vermijdt u mogelijke kosten.

De V-ZUG-garantie-informatie vindt u op www.vzug.com →Service

→Garantie. Lees deze aandachtig door.

Registreer uw toestel per direct online via www.vzug.com  $\rightarrow$ Service

→Garantieregistratie. Zo profiteert u in geval van een mogelijke storing reeds tijdens de garantieperiode van het toestel van de beste ondersteuning. Voor de registratie hebt u het serienummer (SN) en de aanduiding van het toestel nodig. Deze gegevens vindt u op het typeplaatje van uw toestel.

Mijn toestel-informatie:

#### SN: \_\_\_\_

Toestel:

Houd deze informatie altijd binnen handbereik als u met V-ZUG contact opneemt. Hartelijk dank.

#### Typeplaatje

- Open de toesteldeur.
  - Het typeplaatje bevindt zich rechtsonder.

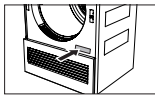

Het SN kan ook als volgt worden opgeroepen:

► Houd de toets ▷▷I zo lang ingedrukt tot op het touchdisplay «Instellingen – SN 12019 000123» wordt weergegeven.

#### Uw reparatieopdracht

Onder www.vzug.com→Service→Service-Nummer vindt u het telefoonnummer van het dichtstbijzijnde V-ZUG-Service-center.

#### Technische vragen, toebehoren, garantieverlenging

V-ZUG helpt u ook graag bij algemene administratieve en technische aanvragen, neemt uw bestellingen op voor toebehoren en vervangende onderdelen en informeert u over onze vooruitstrevende servicecontracten.

## Korte handleiding

► Druk op de toets ►II. Het programma

extra functies.

start.

#### Lees eerst de veiligheidsvoorschriften in de bedieningshandleiding!

# Programma startenAan het einde van het programma• Open de toesteldeur.• Neem de droge was uit het toestel als<br/>het display op «0h00» staat.• Toestel met wasgoed vullen.• Reinig de deurzeef.• Sluit de toesteldeur.• Sluit de toesteldeur.• Selecteer een programma en eventueel• Sluit de toesteldeur.

1221217-03

V-ZUG Ltd, Industriestrasse 66, CH-6302 Zug info@vzug.com, www.vzug.com

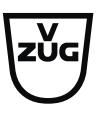